# **TeSys Active**

# **TeSys Tera Motor Management System**

# **Installation Guide**

**TeSys** offers innovative and connected solutions for motor starters.

03/2025

#### DOCA0356EN-00

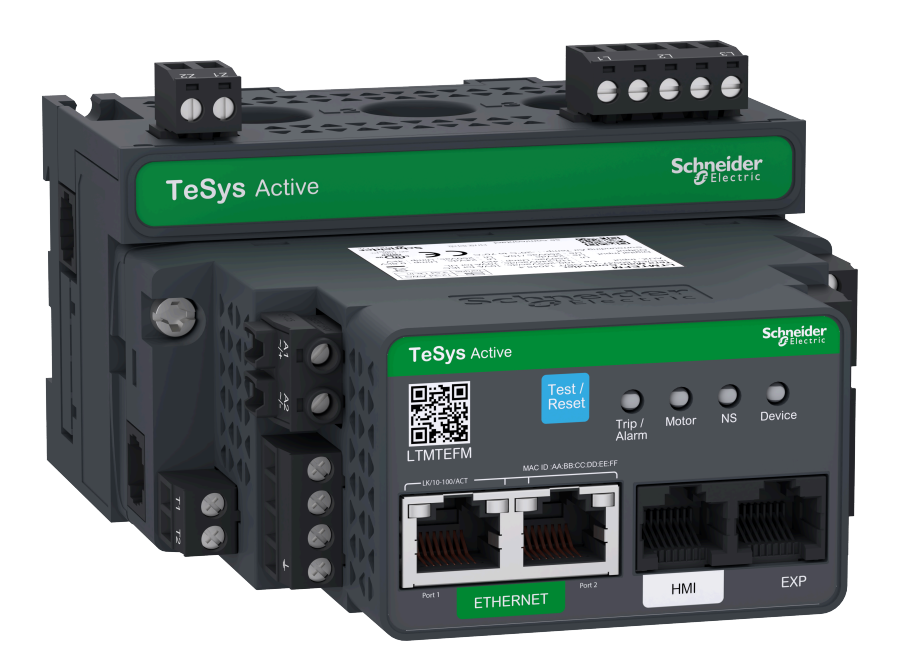

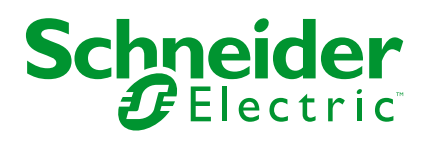

# Legal Information

The information provided in this document contains general descriptions, technical characteristics and/or recommendations related to products/solutions.

This document is not intended as a substitute for a detailed study or operational and site-specific development or schematic plan. It is not to be used for determining suitability or reliability of the products/solutions for specific user applications. It is the duty of any such user to perform or have any professional expert of its choice (integrator, specifier or the like) perform the appropriate and comprehensive risk analysis, evaluation and testing of the products/solutions with respect to the relevant specific application or use thereof.

The Schneider Electric brand and any trademarks of Schneider Electric SE and its subsidiaries referred to in this document are the property of Schneider Electric SE or its subsidiaries. All other brands may be trademarks of their respective owner.

This document and its content are protected under applicable copyright laws and provided for informative use only. No part of this document may be reproduced or transmitted in any form or by any means (electronic, mechanical, photocopying, recording, or otherwise), for any purpose, without the prior written permission of Schneider Electric.

Schneider Electric does not grant any right or license for commercial use of the document or its content, except for a non-exclusive and personal license to consult it on an "as is" basis.

Schneider Electric reserves the right to make changes or updates with respect to or in the content of this document or the format thereof, at any time without notice.

To the extent permitted by applicable law, no responsibility or liability is assumed by Schneider Electric and its subsidiaries for any errors or omissions in the informational content of this document, as well as any non-intended use or misuse of the content thereof.

# **Table of Contents**

| Safety Infor | mation                                                    | 5  |
|--------------|-----------------------------------------------------------|----|
| About the D  | ocument                                                   | 6  |
| Precautions  | 5                                                         | 9  |
| Introductior | of the TeSvs Tera Motor Management System                 |    |
| TeSys Ma     | ster Range                                                |    |
| TeSys Ter    | a System                                                  |    |
| Technical    | Characteristics                                           | 16 |
| Installation | of the Tesys Tera Motor Management System                 |    |
| General P    | Principles                                                |    |
| Dimensio     | ns of TeSys Tera System                                   | 21 |
| Overv        | iew                                                       | 22 |
| LTMT         | Main Unit                                                 | 22 |
| LTMT         | CT/LTMTCTV Sensor Module                                  | 23 |
| LTMT         | Expansion Unit                                            | 24 |
| LTMT         | CUF Control Operator Unit                                 | 25 |
| Unboxing     | Guidelines                                                | 26 |
| Unboy        | king Guidelines                                           | 27 |
| Mounting     | of TeSys Tera System on the DIN Rail                      |    |
| LTMT         | Main Unit Mounting                                        |    |
|              | CT••T/LTMTCTV••T Horizontal Sensor Module Mounting        |    |
|              | Expansion Unit Mounting                                   |    |
|              | CUF Control Operator Unit Mounting                        | 40 |
| Assembly     | abling   TMT Main   Init on   TMTCT/  TMTCT\/ Harizantal  | 43 |
| Senso        |                                                           | 11 |
| Compone      | nt Interconnection                                        |    |
| Conne        | ection Guidelines                                         |    |
| Conne        | ection of LTMT Main Unit to LTMTCT/LTMTCTV Horizontal     |    |
| Senso        | or Module                                                 | 47 |
| Conne        | ection of LTMT Main Unit to LTMT Expansion Unit           |    |
| Conne        | ection of the LTMT Main Unit to PC                        |    |
| Conne        | ection of LTMT Main Unit to LTMTCUF Control Operator      |    |
| Unit         |                                                           | 51 |
| Wiring of th | e TeSys Tera Motor Management System                      |    |
| Wiring Gu    | idelines                                                  | 54 |
| Screw Ter    | minal Connectors                                          | 55 |
| LTMT Mai     | n Unit Wiring                                             | 56 |
| LTMTCT/I     | _TMTCTV Sensor Module Wiring                              | 65 |
| LTMT Exp     | ansion Unit Wiring                                        | 76 |
| 4 Digi       | tal Inputs and 2 Digital Outputs (4DI+2DO) LTMT Expansion |    |
| Unit         |                                                           | 77 |
| Additional   | Wiring Instructions                                       |    |
| Power        | r Suppiy Wiring                                           | 80 |
| Digita       | I Inputs Wiring                                           |    |
|              | . Outputs wiring                                          | ช5 |
| Commissio    | ning                                                      |    |
| Introductio  | on                                                        | 87 |

|    | First Power-up of the LTMT Main Unit (Control Circuit)      |     |
|----|-------------------------------------------------------------|-----|
|    | First Setup Parameters                                      | 90  |
|    | Additional Parameters                                       | 92  |
|    | Verifying System Wiring                                     | 93  |
|    | Verify Configuration                                        | 96  |
|    | First Motor Power-up                                        | 97  |
| Мε | aintenance                                                  | 98  |
|    | Detecting Problems                                          | 100 |
|    | Troubleshooting                                             | 102 |
|    | Preventive Maintenance                                      | 103 |
|    | Replacing LTMT Main Unit, LTMTCT/LTMTCTV Sensor Module, and |     |
|    | LTMT Expansion Unit                                         | 107 |
|    | Communication Alarms and Trips                              | 109 |
|    |                                                             |     |

# **Safety Information**

# **Important Information**

Read these instructions carefully, and look at the equipment to become familiar with the device before trying to install, operate, service, or maintain it. The following special messages may appear throughout this documentation or on the equipment to warn of potential hazards or to call attention to information that clarifies or simplifies a procedure.

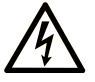

The addition of this symbol to a "Danger" or "Warning" safety label indicates that an electrical hazard exists which will result in personal injury if the instructions are not followed.

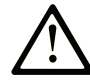

This is the safety alert symbol. It is used to alert you to potential personal injury hazards. Obey all safety messages that follow this symbol to avoid possible injury or death.

#### **DANGER**

**DANGER** indicates a hazardous situation which, if not avoided, **will result in** death or serious injury.

#### **WARNING**

**WARNING** indicates a hazardous situation which, if not avoided, **could result in** death or serious injury.

#### 

**CAUTION** indicates a hazardous situation which, if not avoided, **could result** in minor or moderate injury.

#### NOTICE

**NOTICE** is used to address practices not related to physical injury.

### **Please Note**

Electrical equipment should be installed, operated, serviced, and maintained only by qualified personnel. No responsibility is assumed by Schneider Electric for any consequences arising out of the use of this material.

A qualified person is one who has skills and knowledge related to the construction and operation of electrical equipment and its installation, and has received safety training to recognize and avoid the hazards involved.

# **About the Document**

# **Document Scope**

This document provides complete information necessary to install, commission, and maintain the TeSys<sup>™</sup> Tera system which includes:

- LTMT main unit
- LTMTCT/LTMTCTV sensor module
- LTMT expansion unit
- LTMTCUF control operator unit.

The purpose of this guide is to:

- Familiarize yourself with the mechanical characteristics of the components of TeSys Tera system.
- Describe how to assemble and wire the TeSys Tera system and its components.
- Describe how to commission and maintain the TeSys Tera system.

This guide is intended for:

- Design engineers
- Panel builders
- · System integrators
- Maintenance engineers

**NOTE:** The product image captured in this guide is for Ethernet variant of the TeSys Tera system, which will be available in the future releases. Please contact your local Schneider Electric representative concerning its availability.

#### **Validity Note**

This document is valid for the following certified components of the TeSys Tera system

- LTMTMFM: LTMT main unit with Modbus RTU protocol, 100–240 Vac/Vdc
- LTMTMBD: LTMT main unit with Modbus RTU protocol, 24 Vdc
- LTMTPFM: LTMT main unit with PROFIBUS DP protocol, 100-240 Vac/Vdc
- LTMTPBD: LTMT main unit with PROFIBUS DP protocol, 24 Vdc
- LTMTCT3T: LTMT Sensor Module with current transformer, current range = 0.3–3 A.
- LTMTCT25T: LTMT Sensor Module with current transformer, current range = 2.5–25 A.
- LTMTCT100T: LTMT Sensor Module with current transformer, current range = 10–100 A.
- LTMTCTV3T: LTMT Sensor Module with current and voltage transformers, current range = 0.3–3 A, voltage range = 60–690 Vac
- LTMTCTV25T: LTMT Sensor Module with current and voltage transformers, current range = 2.5–25 A, voltage range = 60–690 Vac
- LTMTCTV100T: LTMT Sensor Module with current and voltage transformers, current range = 10–100 A, voltage range = 60–690 Vac
- LTMTCTV3UT: LTMT Sensor Module with current and voltage transformers, current range = 0.3–3 A, voltage range = 60–600 Vac
- LTMTCTV25UT: LTMT Sensor Module with current and voltage transformers, current range = 2.5–25 A, voltage range = 60–600 Vac
- LTMTCTV100UT: LTMT Sensor Module with current and voltage transformers, current range = 10–100 A, voltage range = 60–600 Vac

- LTMTIN42FM: LTMT expansion unit with four digital inputs and two digital outputs, 100–240 Vac/Vdc
- LTMTIN42BD: LTMT expansion unit with four digital inputs and two digital outputs, 24 Vdc
- LTMT9RJ1015: LTMT main unit to LTMTCT/LTMTCTV sensor module RJ11 connector cable 0.15 m (5.9 in.) in length
- LTMT9RJ401: LTMT main unit to LTMT expansion unit RJ45 connector cable 0.1 m (3.9 in.) in length
- LTMT9RJ105: LTMT main unit to LTMTCT/LTMTCTV sensor module RJ11 connector cable 0.5 m (19.6 in.) in length
- LTMTCUF: LTMTCUF control operator unit
- LTMT9RJ102: LTMT main unit to LTMTCT/LTMTCTV sensor module cable 0.2 m (78.74 in.) in length
- LTMT9EX10: LTMT main unit to LTMT expansion unit cable 1 m (39.37 in.) in length
- LTMT9CU10S: LTMT main unit to LTMTCUF control operator unit 1 m (39.37 in.) in length
- LTMT9CU30S: LTMT main unit to LTMTCUF control operator unit 3 m (118.11 in.) in length.

The certification of other components of the TeSys Tera system mentioned in this document is in progress.

The availability of some functions described in this document depends on the communication protocol used and the physical modules installed on the TeSys Tera system.

#### **General Cybersecurity Information**

In recent years, the growing number of networked machines and production plants has seen a corresponding increase in the potential for cyber threats, such as unauthorized access, data breaches, and operational disruptions. You must, therefore, consider all possible cybersecurity measures to help protect assets and systems against such threats.

To help keep your Schneider Electric products secure and protected, it is in your best interest to implement the cybersecurity best practices as described in the Cybersecurity Best Practices document.

Schneider Electric provides additional information and assistance:

- Subscribe to the Schneider Electric security newsletter.
- Visit the Cybersecurity Support Portal web page to:
  - Find Security Notifications.
  - Report vulnerabilities and incidents.
- Visit the Schneider Electric Cybersecurity and Data Protection Posture web page to:
  - Access the cybersecurity posture.
  - Learn more about cybersecurity in the cybersecurity academy.
  - Explore the cybersecurity services from Schneider Electric.

#### **Environmental Data**

For product compliance and environmental information, refer to the Schneider Electric Environmental Data Program.

# **Available Languages of the Document**

The document is available in these languages:

English

# **Related Documents**

| Title of documentation                                                            | Description                                                                                                    | Reference number |
|-----------------------------------------------------------------------------------|----------------------------------------------------------------------------------------------------|------------------|
| TeSys Tera Motor Management System<br>Catalog                                     | <ul> <li>The catalog</li> <li>Describes the TeSys Tera system</li> <li>Contains the TeSys Tera technical characteristics</li> </ul>                                                                                                    | LVCATENTER       |
| TeSys Tera Motor Management System<br>User Guide                                  | This is the main user guide that introduces the complete<br>TeSys Tera system. It describes the main functions of<br>the LTMT main units, LTMTCT/LTMTCTV sensor<br>modules, LTMT expansion units, and LTMTCUF control<br>operator unit. | DOCA0257EN       |
| TeSys Tera Motor Management System<br>Modbus RTU Communication Guide              | This guide describes the Modbus network protocol communication of the LTMT main unit.                                                                                                    | DOCA0355EN       |
| TeSys Tera Motor Management System<br>PROFIBUS DP Communication Guide             | This guide describes the PROFIBUS DP network<br>protocol communication of the LTMT main unit.                                                                                                    | DOCA0256EN       |
| TeSys Tera Motor Management System<br>LTMTCUF control operator unit User<br>Guide | This guide describes how to install, configure, and use the LTMTCUF control operator unit.                                                                                                    | DOCA0233EN       |
| TeSys Tera Motor Management System<br>DTM library Online Help Guide               | This guide describes the TeSys Tera DTM Library which allows the customization of the control functions of the TeSys Tera Motor Management System.                                                                                      | DOCA0275EN       |
| TeSys Tera Motor Management System<br>DTM library Software Release Notes          | This document provides important information about the TeSys Tera DTM Library software and provides summary of new features and enhancement.                                                                                            | DOCA0279EN       |
| TeSys Tera Motor Management System<br>Firmware Release Notes                      | This guide provides important information about the TeSys Tera system firmware packages and provides summary of new features and enhancement.                                                                                           | DOCA0276EN       |

To find documents online, visit the Schneider Electric download center www.se. com/ww/en/download/.

# Information on Non-Inclusive or Insensitive Terminology

As a responsible, inclusive company, Schneider Electric is constantly updating its communications and products that contain non-inclusive or insensitive terminology. However, despite these efforts, our content may still contain terms that are deemed inappropriate by some customers.

# **Trademarks**

*QR Code* is a registered trademark of DENSO WAVE INCORPORATED in Japan and other countries.

# **Precautions**

Read and understand the following precautions before performing any procedures in this guide.

### **A A DANGER**

#### HAZARD OF ELECTRIC SHOCK, EXPLOSION, OR ARC FLASH

- This equipment must only be installed and serviced by qualified electrical personnel.
- Turn off all power supplying to this equipment before working on this equipment.
- Use only the specified voltage when operating this equipment and any associated products.
- · Always use a properly rated voltage sensing device to confirm power is off.
- Use appropriate interlocks where personnel and/or equipment hazards exist.
- Power line circuits must be wired and protected in compliance with local and national regulatory requirements.
- Apply appropriate personal protective equipment (PPE) and follow safe electrical work practices per NFPA 70E, NOM-029-STPS, or CSA Z462 or local equivalent.

Failure to follow these instructions will result in death or serious injury.

### 

#### UNINTENDED EQUIPMENT OPERATION

- Do not disassemble, repair, or modify this equipment. There are no user serviceable parts.
- Install and operate this equipment in an enclosure appropriately rated for its intended application environment.
- Each implementation of this equipment must be individually and thoroughly tested for proper operation before being placed into service.

Failure to follow these instructions can result in death, serious injury, or equipment damage.

### **California Proposition 65 Warning**

WARNING: This product can expose you to chemicals such as, Humiseal 1A33 Polyurethane, which is known to the State of California to cause cancer and birth defects or other reproductive harm. For more information go to <u>www.P65Warnings.</u> <u>ca.gov</u>.

#### **Qualified Personnel**

Only appropriately trained personnel who are familiar with and understand the content of this guide and all other related product documentation are authorized to work on and with this product.

The qualified personnel must be able to detect possible hazards that may arise from modifying parameter values and generally from mechanical, electrical, or electronic equipment. The qualified personnel must be familiar with the standards, provisions, and regulations for the prevention of industrial accidents, which they must observe when designing and implementing the system.

The use and application of the information contained in this guide requires expertise in the design and programming of automated control systems. Only you,

the user, panel builder, or integrator, can be aware of all the conditions and factors present during installation, setup, operation, and maintenance of a process plant or machine, and can therefore determine the automation and associated equipment and the related safeties and interlocks which can be effectively and properly used when selecting automation and control equipment, and any other related equipment or software, for a particular application. You must also consider applicable local, regional, or national standards and/or regulations.

Pay particular attention to conformance with any safety information, electrical requirements, and normative standards that apply to your process plant or machine in the use of this equipment.

# **Intended Use**

The products described in this guide, together with software, accessories, and options, are a part of starters for low-voltage electrical loads, intended for industrial use according to the instructions, directions, examples, and safety information contained in the present document and other supporting documentation.

The product may only be used in compliance with all applicable safety regulations and directives, the specified requirements, and the technical data.

Before using the product, you must perform a risk assessment of the planned application. Based on the results, appropriate safety-related measures must be implemented.

Since the product is used as a component of a process plant or machine, you must ensure the safety of personnel by means of the overall system design.

Operate the product only with the specified cables and accessories. Use only genuine accessories and spare parts.

Any use other than the use explicitly permitted is prohibited and can result in unanticipated hazards.

# Introduction of the TeSys Tera Motor Management System

#### What's in This Part

| TeSys Master Range        | 12 |
|---------------------------|----|
| TeSys Tera System         | 13 |
| Technical Characteristics |    |

# **TeSys Master Range**

TeSys is an innovative motor control and management solution from the global market leader. TeSys offers connected, efficient products and solutions for switching and protection of motors and electrical loads in compliance with all major global electrical standards.

# **TeSys Tera System**

# Overview

The TeSys Tera Motor Management System (TeSys Tera system) is part of the TeSys Active range of intelligent relays and motor starters. The TeSys Tera system is designed as a reliable building block for Intelligent Motor Control Centres (iMCCs) to provide complete protection, control, and monitoring capabilities for single-phase or three-phase AC induction motors.

The TeSys Tera system is installed in the low voltage switchgear system and connects the higher level automation system through fieldbus network and the motor feeder.

TeSys Tera system:

- Covers conventional and advanced motor protection, metering, and monitoring in iMCC feeders into single, easy to configure, compact communicating module with a display.
- Provides protection controller for low voltage contactor-controlled motor starter feeders.
- Provides flexible and modular motor management system for motors with constant speeds in low voltage applications.

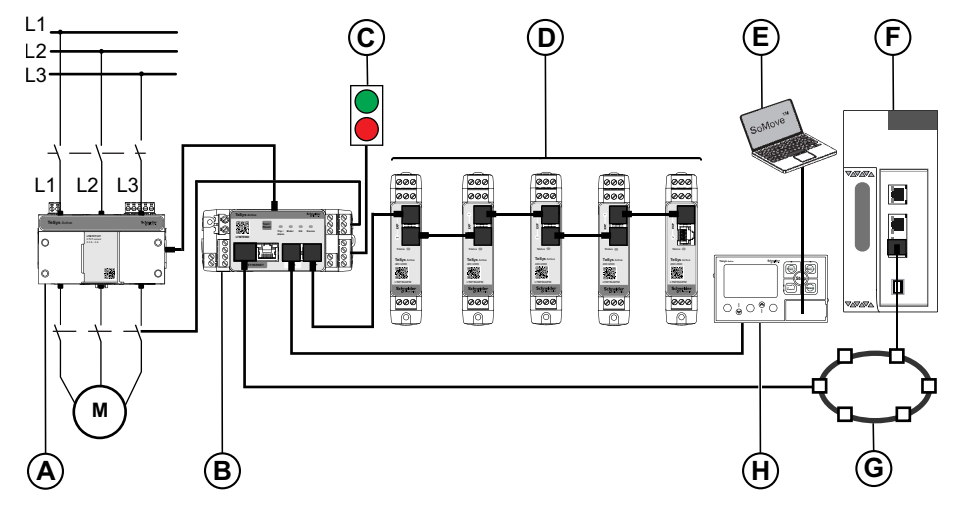

**NOTE:** Please contact your local Schneider Electric representative concerning the availability of the EtherNet/IP variant.

- A LTMTCT/LTMTCTV sensor module
- B LTMT main unit
- C Start/Stop commands
- D LTMT expansion units
- E PC running the TeSys Tera DTM embedded in a FDT container, such as SoMove software
- F Programmable Logic Controller (PLC) or Distributed Control System (DCS)
- G Communication network
- H LTMTCUF control operator unit

#### **Functional Characteristics**

The TeSys Tera system manages:

• Single-phase or three-phase AC induction motors up to 100 A.

- Single-phase or three-phase AC induction motors up to 810 A when using external current transformers.
- The connection between the control system and the motor feeder, increases plant availability.
- Significant savings to the installation, commissioning, operation, and maintenance.
- Numerical microprocessor equipped controller that allows to set parameters of the motor according to the application and process requirements.

# **Key Benefits**

The key benefits with use of advanced motor protection are:

- The TeSys Tera system covers all the load to monitor and protect the needs from the feeders to the critical process automation.
- The equipment is protected when advanced diagnostics, statistics, and alarms helps to anticipate unexpected production halts and minimize downtime.
- The TeSys Tera system is compact and a natural fit for the control panels with IEC or NEMA standards.
- The TeSys Tera system connectivity and access to real-time data provide key information to enhance the operation and safety of the process while improving efficiency.

#### **Features**

The TeSys Tera system provides the following features:

- Configurable overload protection for class 5 to 40 based on current.
- Thermistor based motor protection.
- Imbalance, phase loss protection for current and voltage input separately.
- · Locked rotor or stalled rotor protection.
- Electrical parameter monitoring, such as current, voltage, power, power factor, harmonics, and energy.
- Monitoring for different motor based parameters, such as operating hours, number of starts, run hours, and so on.
- Communication with PLC or DCS over Modbus RTU, or PROFIBUS DP protocol.
- · Records trip data, event, self-diagnostic events with time stamp.
- Different starter configurations, such as direct online (DOL), reverse DOL, star-delta, and forced start function.
- Independent protection, even if PLC or DCS connection is interrupted, TeSys Tera system still provides protection for the motor.
- Flexible protection, control, and communication options to suit any low voltage contactor-controlled motor starter application.
- Integrated push button and LED indicators reduce external components and wiring.
- Multiple communication protocols allow affordable integration to larger and complex substation monitoring and control systems.
- Reset push button is available on the LTMT main unit and the LTMTCUF control operator unit thereby reducing the need for one digital input to be configured as reset.
- Optional graphical control operator unit is provided with the LTMT main unit for display of all metering, protection, and related parameters.

• Conformal coating on the PCB inside the controller resists the corrosive environment, hazardous chemicals, dust, and so on.

# **Supported Industries**

The TeSys Tera system supports the following industries and associated business sectors:

| Industry                      | Sectors                                                                                                    | Application                                                                                                    |
|-------------------------------|----------------------------------------------------------------------------------------------------|----------------------------------------------------------------------------------------------------|
| Industry                      | <ul> <li>Metal, mineral, and mining: cement, glass, steel, paper, gold, diamond, platinum</li> <li>Petrochemical</li> <li>Chemical: pulp and paper industry</li> <li>Pharmaceutical</li> <li>Oil and gas</li> </ul> | <ul> <li>Control and monitor pump motors</li> <li>Control ventilation</li> <li>Control load traction and movements</li> <li>View status and communicate with machines</li> <li>Process and communicate the data captured</li> <li>Remotely manage data for one or several sites via the Internet</li> </ul> |
| Energy and<br>Infrastructure  | <ul> <li>Water treatment and transportation</li> <li>Power generation and transport</li> </ul>                                                                                                    | <ul> <li>Control and monitor pump motors</li> <li>Control ventilation</li> <li>Remotely control wind turbine</li> <li>Remotely manage data for one or several sites via the Internet</li> </ul>                                                                                                    |
| Motor Control<br>Centre (MCC) | <ul><li>Process industry</li><li>Power plant engineering</li></ul>                                                                                                    | <ul> <li>Protection and control of motors:</li> <li>Heavy starting motors (paper, cement and metal industries, and water managements)</li> <li>High availability plants (chemical, oil, raw material, processing industry, and power plants)</li> </ul>                                                     |

# **Technical Characteristics**

# **Environmental Characteristics**

| Conforming to standards                              | nforming to standards IEC/EN 60947-4-1, UL/CSA 60947-4-1                      |                                                                                      |
|------------------------------------------------------|-------------------------------------------------------------------------------|--------------------------------------------------------------------------------------|
| Product certifications                               | IEC, UL <sup>1</sup>                                                          |                                                                                      |
| Rated insulation voltage (Ui)                        | Conforming to IEC/EN 60947-1, overvoltage category III, degree of pollution 3 | 690 V                                                                                |
| Rated impulse withstand voltage (Uimp)               | Conforming to IEC/EN 60947-4-1                                                |                                                                                      |
|                                                      | 100–240 Vac/Vdc supply, digital inputs and digital outputs                    | 4 kV                                                                                 |
|                                                      | 24 Vdc supply, inputs, and outputs                                            | 0.8 kV                                                                               |
|                                                      | Communication circuits                                                        | 0.8 kV                                                                               |
|                                                      | Current or voltage measurement circuit                                        | 6 kV                                                                                 |
| Short-circuit withstand                              | Conforming to IEC/EN 60947-4-1                                                | 100 kA                                                                               |
| Climatic withstand                                   | Conforming to IEC/EN 60068-2-30                                               | 12 x 24 hour cycles                                                                  |
|                                                      | Conforming to IEC/EN 60070-2-11                                               | 48 h                                                                                 |
| Corrosion immunity                                   | Atmosphere free from corrosive gases                                          | ·                                                                                    |
| Humidity                                             | Non-condensing                                                                | 5–95%                                                                                |
| Ambient air temperature around the device            | Storage                                                                       | -40 to +80 °C (-40 to +176 °F)                                                       |
|                                                      | Operation                                                                     | -20 to +70 °C (-4 to +158 °F)                                                        |
| Measured creepage distances                          | -                                                                             | <ul> <li>5.10 mm (0.20 in.) on 250 V</li> <li>7.16 mm (0.28 in.) on 600 V</li> </ul> |
| Flame resistance                                     | Conforming to UL 94                                                           | 960 °C (1760 °F)                                                                     |
|                                                      |                                                                               | (for parts supporting live components)                                               |
|                                                      | Conforming to IEC/EN 60695-2-12                                               | 650 °C (1202 °F)                                                                     |
|                                                      |                                                                               | (for other parts)                                                                    |
| Shock resistance (1/2 sine wave, 11 ms)              | Conforming to IEC/EN 60068-2-27 <sup>2</sup>                                  | 15 gn                                                                                |
| Vibration resistance                                 | Conforming to IEC/EN 60068-2-6 <sup>2</sup>                                   | 4 gn (plate mounted)                                                                 |
|                                                      | 5–300 Hz                                                                      | 1 gn (mounted on DIN rail)                                                           |
| Resistance to electrostatic discharge                | Conforming to IEC/EN 61000-4-2                                                | In open air: 8 kV - Level 3                                                          |
|                                                      |                                                                               | On contact: 6 kV - Level 3                                                           |
| Immunity to radiated electromagnetic<br>interference | Conforming to IEC 61000-4-3                                                   | 10 V/m - Level 3                                                                     |
| Immunity to fast transient                           | Conforming to IEC 61000-4-4                                                   | On supply and digital outputs: 2 kV - Level 3                                        |
|                                                      |                                                                               | Other circuits: 2 kV on other circuits<br>(Expansion module DI and DO)               |
| Immunity to radioelectric fields <sup>3</sup>        | Conforming to IEC/EN 61000-4-6                                                | 10 V - Level 3                                                                       |

This product has been designed for use in certified environment, else it may cause unwanted electromagnetic disturbance to self or other devices. Without modifying the contact states, in the most unfavorable direction. 1.

<sup>2.</sup> 3. This product has been designed for use in environment A and in B, it may cause unwanted electromagnetic disturbance to self or other devices, which may require the implementation of adequate mitigation measures.

# **Immunity to Dissipated Shock Waves**

| Conforming to IEC/EN 61000-4-5 |                                                                           |                    |  |
|--------------------------------|---------------------------------------------------------------------------|--------------------|--|
|                                | Common mode                                                               | Serial mode        |  |
| Digital outputs and supply     | 4 kV                                                                      | 2 kV               |  |
| 24 Vdc digital inputs          | 2 kV                                                                      | 1 kV               |  |
| 100–240 Vac/Vdc digital inputs | 2 kV                                                                      | 1 kV               |  |
| Voltage inputs                 | 4 kV                                                                      | 2 kV               |  |
| Communication                  | 2 kV                                                                      | -                  |  |
| Temperature sensor (IT1/IT2)   | Common mode is not applicable for<br>LTMT main unit temperature<br>sensor | 1 kV– Differential |  |

# **Altitude Derating**

|                                   | 2000 m<br>(6562 ft) | 3000 m<br>(9843 ft) | 3500 m<br>(11483 ft) | 4000 m<br>(13123 ft) | 4500 m<br>(14764 ft) |
|-----------------------------------|---------------------|---------------------|----------------------|----------------------|----------------------|
| Rated operational voltage<br>(Ue) | 1                   | 0.93                | 0.87                 | 0.8                  | 0.7                  |
| Maximum operating temperature     | 1                   | 0.93                | 0.92                 | 0.9                  | 0.88                 |

# Installation of the Tesys Tera Motor Management System

#### What's in This Part

| General Principles                            |    |
|-----------------------------------------------|----|
| Dimensions of TeSys Tera System               | 21 |
| Unboxing Guidelines                           |    |
| Mounting of TeSys Tera System on the DIN Rail |    |
| Assembly                                      | 43 |
| Component Interconnection                     | 45 |

# **General Principles**

# **Safety Instructions**

### **A A DANGER**

#### HAZARD OF ELECTRIC SHOCK, EXPLOSION, OR ARC FLASH

- Turn off all power supplying this equipment before working on it.
- Apply appropriate personal protective equipment (PPE) and follow safe electrical work practices.

Failure to follow these instructions will result in death or serious injury.

# **A**WARNING

#### UNINTENDED EQUIPMENT OPERATION

- The application of this product requires expertise in the design and programming of control systems. Only personnel with such expertise should be allowed to program and apply this product.
- · Follow all local and national safety codes and standards.
- · Follow all electromagnetic compatibility guidelines described in this guide.
- · Follow all installation and wiring guidelines described in this guide.

Failure to follow these instructions can result in death, serious injury, or equipment damage.

# **Introduction to Functional Safety**

The TeSys Tera Motor Management System is a part of a global architecture. To provide the function safely, some risks must be analyzed such as:

- Global function risks: Thermal overload, Protection function risks, and so on.
- · Risk of hardware and software breakdown.
- · Electromagnetic environmental risks.

To reduce the electromagnetic environment risks, installation guidelines and wiring must be respected.

For more information, refer to the Electromagnetic Compatibility (EMC) chapter in the *Electrical Installation Guide* (Wiki version available in English only on www. electrical-installation.org).

### **Installation Guidelines**

Installation guidelines must be respected to enable the LTMT main unit to operate correctly include:

- Installation guidelines for the components:
  - Association of the LTMT main unit with the LTMTCT/LTMTCTV sensor module and optional LTMT expansion unit.
  - Installation in a fixed and withdrawable MCC such as Okken, BlokSeT, and Model 6.
- · Communication network wiring guidelines.

# Installation Rules in a Fixed and Withdrawable MCC

The installation of the LTMT main unit in the withdrawable drawer of a fixed and withdrawable MCC (Motor Control Center) presents constraints specific to the type of fixed and withdrawable MCC:

- For installation of the LTMT main unit in a Schneider Electric Okken fixed and withdrawable MCC, refer to the Okken Communications Cabling and Wiring Guide (available on request).
- For installation of the LTMT main unit in a Schneider Electric BlokSeT fixed and withdrawable MCC, refer to the *BlokSeT Communications Cabling and Wiring Guide* (available on request).
- For installation of the LTMT main unit in a Schneider Electric Model 6 fixed and withdrawable MCC, refer to the *Model 6 Communications Cabling and Wiring Guide* (available on request).
- For installation of the LTMT main unit in other types of fixed and withdrawable MCC, follow the specific EMC instructions described in this guide and refer to the relative instructions specific to your type of fixed and withdrawable MCC.

# **Dimensions of TeSys Tera System**

#### What's in This Chapter

| Overview                      |   |
|-------------------------------|---|
| LTMT Main Unit                |   |
| LTMTCT/LTMTCTV Sensor Module  |   |
| LTMT Expansion Unit           |   |
| LTMTCUF Control Operator Unit |   |
|                               | - |

#### **Overview**

This section presents the dimensions of the LTMT main unit, LTMTCT/LTMTCTV sensor module, LTMT expansion unit, and LTMTCUF control operator unit, as well as the dimensions of the clearance zone around the modules.

Dimensions are given in both millimeters and inches and applies to all the modules of TeSys Tera system.

# LTMT Main Unit

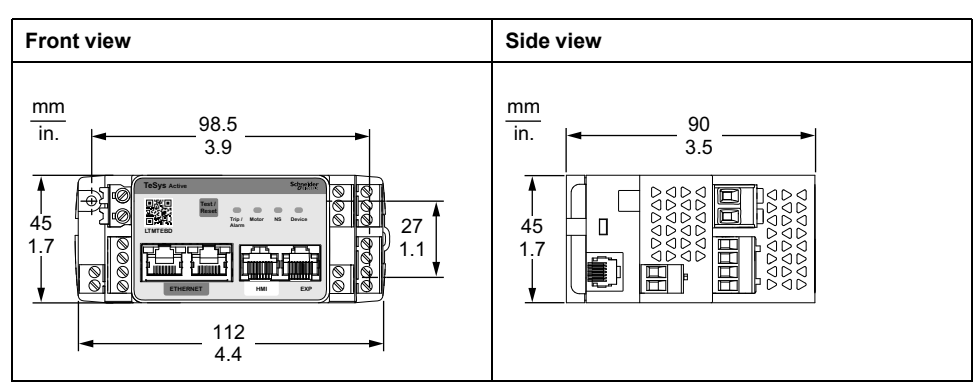

The dimension of the LTMT main unit is shown below:

NOTE: The dimensions are the same for all types of LTMT main units.

**NOTE:** Please contact your local Schneider Electric representative concerning the availability of the EtherNet/IP variant.

#### LTMT Main Unit Mounted on LTMTCT/LTMTCTV Horizontal Sensor Module

The dimension of the LTMTCT••T/LTMTCTV••T horizontal sensor module with LTMT main unit mounted horizontally is shown below:

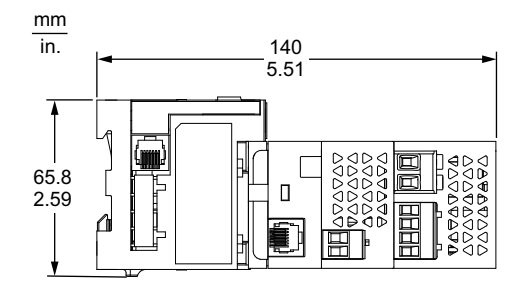

# LTMTCT/LTMTCTV Sensor Module

# LTMTCT••T/LTMTCTV••T Horizontal Sensor Module for IEC Application

The dimension of the LTMTCT••T/LTMTCTV••T horizontal sensor module for IEC applications is shown below:

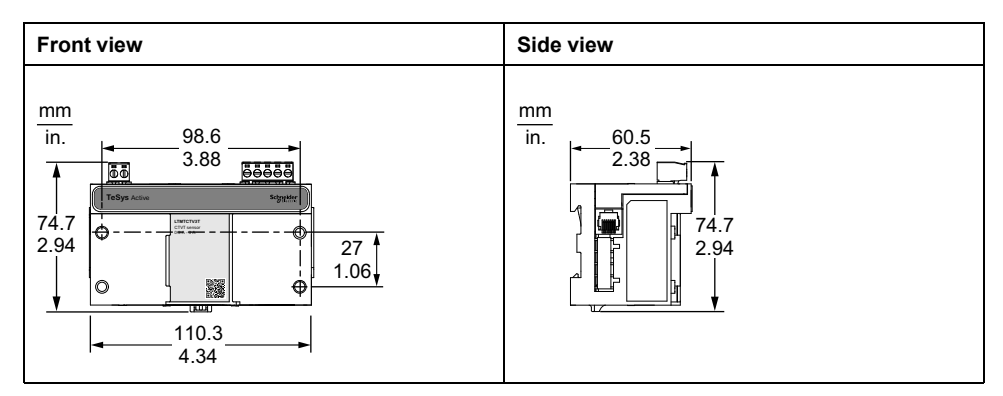

#### LTMTCTV--UT Horizontal Sensor Module for UL Applications

The dimension of theLTMTCTV••UT horizontal sensor module for UL applications is shown below:

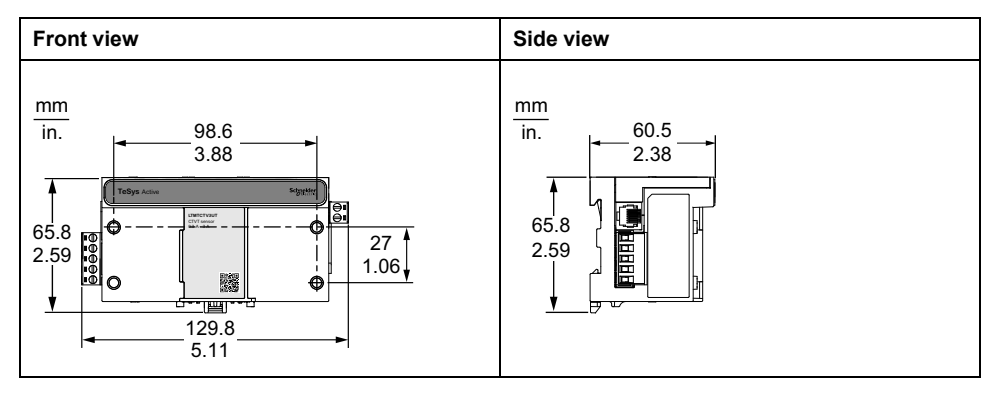

# **LTMT Expansion Unit**

Front view Side view mm mm in. in. 22.5 0.88 90 3.54 ଡ଼ଢ଼ଡ଼ 000 99 112 3.9 4.4 Schneid 000 -@ \_11.25 0.44

The dimension of the LTMT expansion unit is shown below:

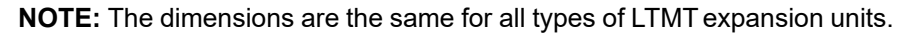

# **LTMTCUF Control Operator Unit**

The dimension of the LTMTCUF control operator unit is shown below:

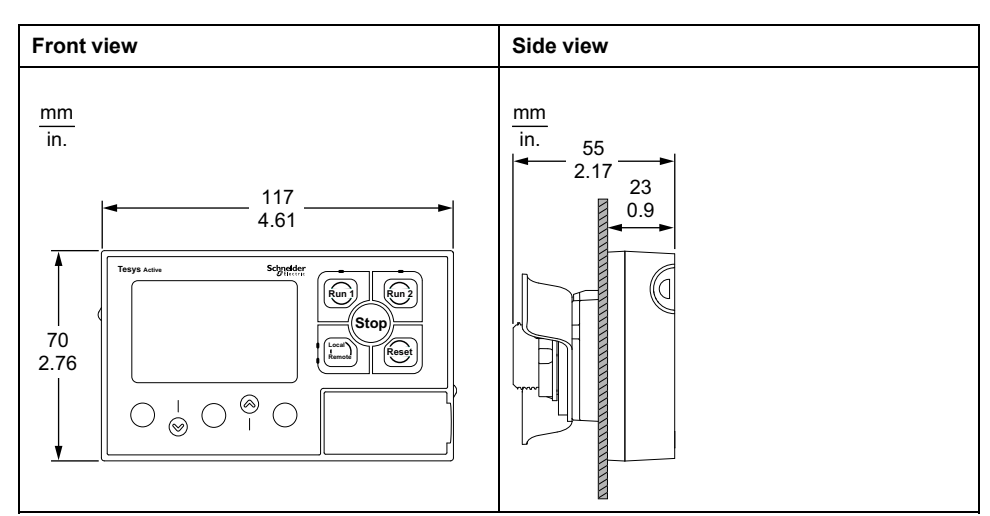

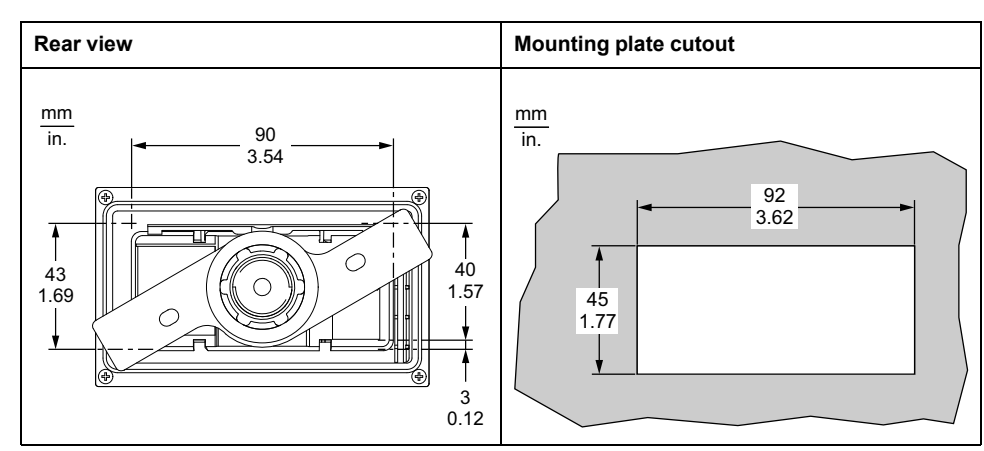

# **Unboxing Guidelines**

#### What's in This Chapter

# **Unboxing Guidelines**

### **Opening the Box**

The box contains the TeSys Tera modules and respective accessories which are shown in the below image.

- 1. Modules: LTMT main unit, LTMT expansion unit, LTMTCUF control operator unit, and cables.
- 2. Light Instruction Sheet

| Modules and Cables                                                                            | In the Box                                                                                                    |
|-----------------------------------------------------------------------------------------------|----------------------------------------------------------------------------------------------------|
| LTMT main unit                                                                                | NOTE: Please contact your local Schneider<br>Electric representative concerning the<br>availability of the EtherNet/IP variant. |
| LTMTCT/LTMTCTV sensor module                                                                  | ~                                                                                                    |
| The box also contains two screws for mounting the LTMT main unit on top of the sensor module. | SPSOON                                                                                                    |
| LTMT expansion unit                                                                           | ~                                                                                                    |
|                                                                                               | SP50094                                                                                                    |
| LTMTCUF control operator unit                                                                 | ~ ~                                                                                                    |
|                                                                                               | 06090                                                                                                    |
| LTMT main unit to LTMTCT/LTMTCTV sensor<br>module RJ11 connector cable                        |                                                                                                    |

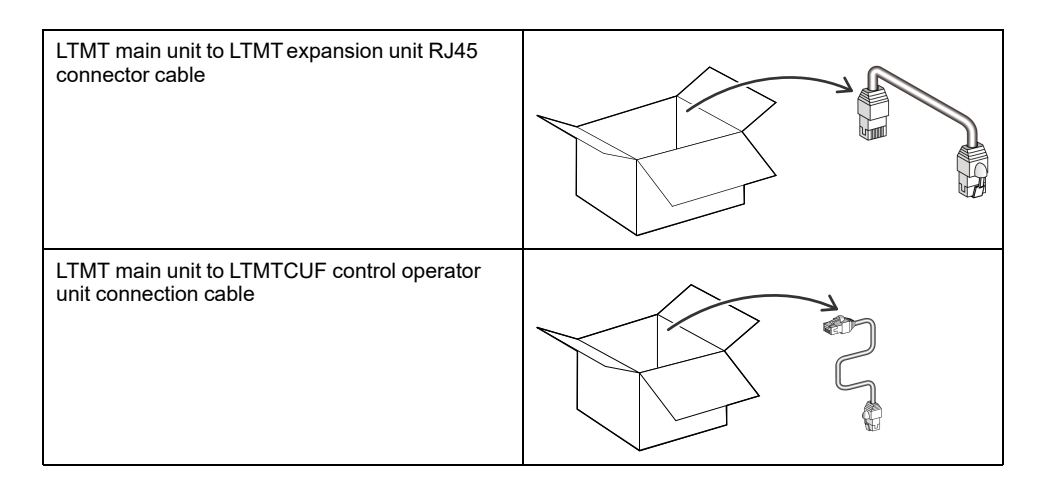

#### **Peelable Label Instructions**

The peelable label is on the front face of the LTMT main unit.

1. Read the following instructions printed on the label before removing it:

#### 

#### UNINTENDED EQUIPMENT OPERATION

- Ensure the DO contacts of the LTMT main unit are set to the Normally Open (NO) position using a multi meter.
- Ensure to provide auxiliary power supply to the LTMT main unit before applying the motor control voltage.

Failure to follow these instructions can result in death, serious injury, or equipment damage.

The following table represents the normal state for the DO contacts:

| Terminal Details               | Expected State |
|--------------------------------|----------------|
| Verify between O3 NO and O3 C2 | NO             |
| Verify between O3 NC and O3 C2 | NC             |
| Verify between O1 13 and C1 14 | NO             |
| Verify between O2 23 and C1 14 | NO             |

If any of the above mentioned state do not match, power on the relay and verify that the contact outputs correspond to the specified state.

2. To remove the peelable label, hold the notch provided and peel the label off the LTMT main unit

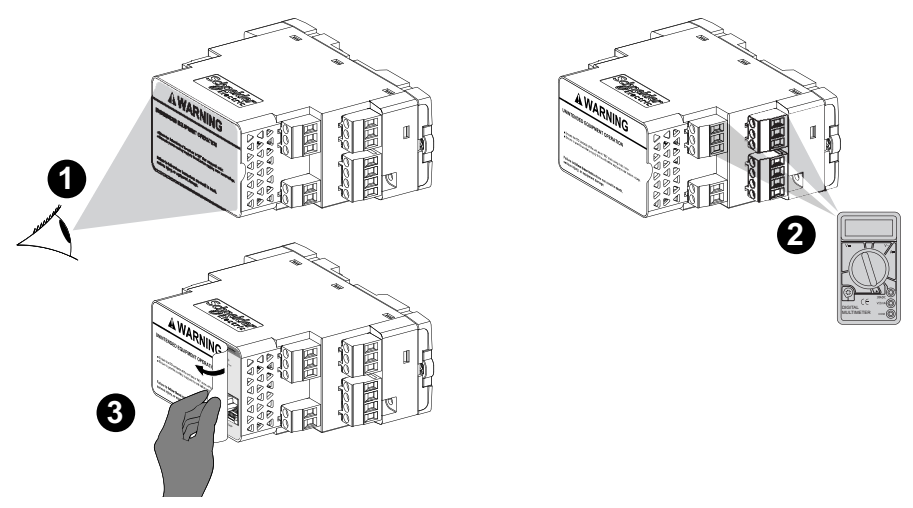

**NOTE:** Please contact your local Schneider Electric representative concerning the availability of the EtherNet/IP variant.

# Mounting of TeSys Tera System on the DIN Rail

#### What's in This Chapter

| LTMT Main Unit Mounting                                | 31 |
|--------------------------------------------------------|----|
| LTMTCT••T/LTMTCTV••T Horizontal Sensor Module Mounting | 34 |
| LTMT Expansion Unit Mounting                           | 37 |
| LTMTCUF Control Operator Unit Mounting                 | 40 |

# **LTMT Main Unit Mounting**

# Mounting on DIN Rail

Mount the LTMT main unit on a 35 mm (1.38 in.) DIN rail with a thickness of 1.35 mm (0.05 in.) and 0.75 mm (0.02 in.).

To mount the LTMT main unit:

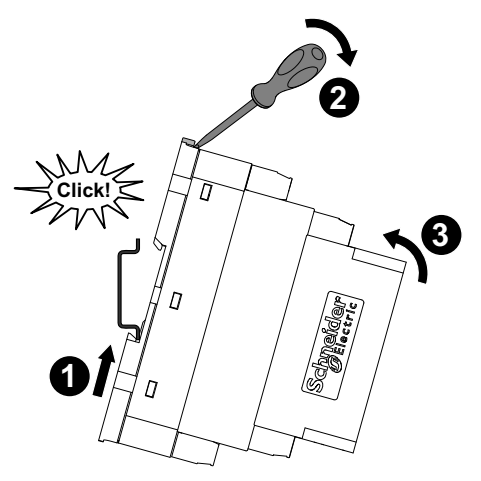

- 1. Locate the two DIN rail clips at the back of the LTMT main unit. Fit the bottom clip onto the DIN rail.
- 2. Push the LTMT main unit towards the DIN rail until the top clip catches. **NOTE:** Make sure to leave enough space for the clearance zone.

#### **Removing from DIN Rail**

To remove the LTMT main unit from the DIN rail:

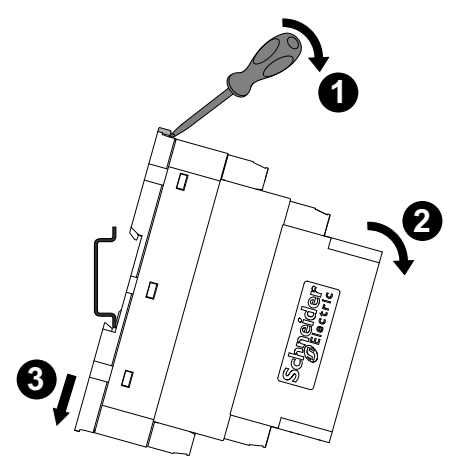

- 1. Using a flat screwdriver, pull up the locking mechanism to release the LTMT main unit.
- 2. Lift the LTMT main unit away from the DIN rail.
- 3. Pull out the DIN rail clip of the LTMT main unit away from the DIN rail.

### Mounting on Solid Mounting Plate

Mount the LTMT main unit on a metal mounting plate using two M3.5 x 25 screws. **NOTE:** 

- The screws, washers, and nuts are not delivered as part of the package.
- The thickness of the mounting plate must not exceed 7 mm (0.275 in.).

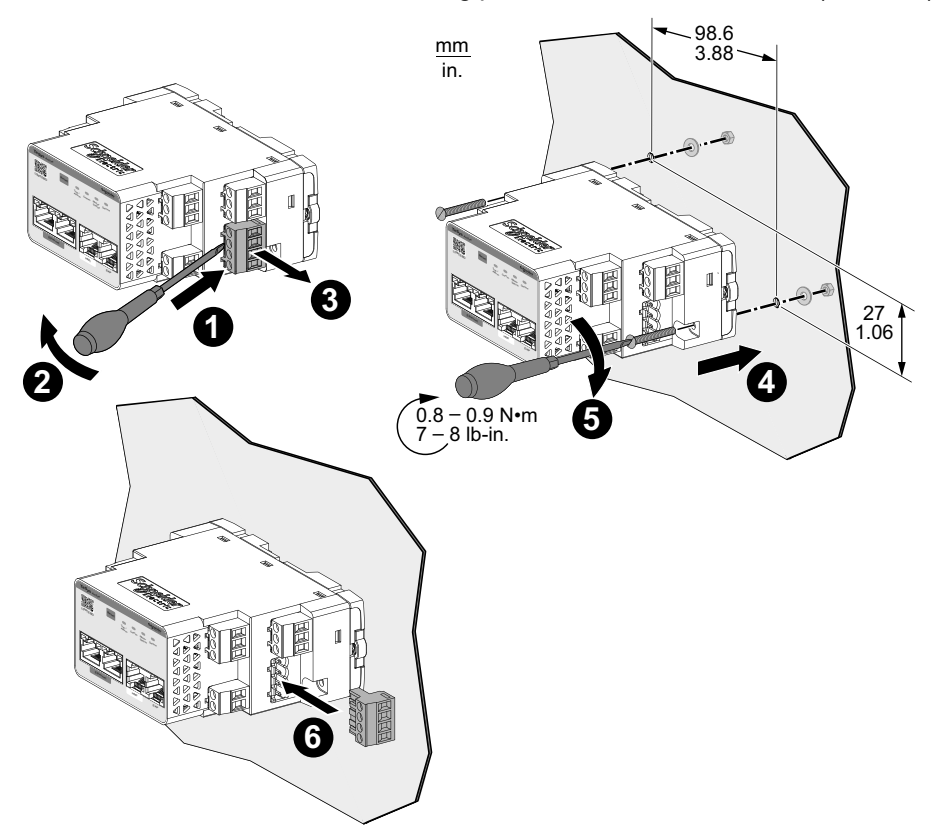

**NOTE:** Please contact your local Schneider Electric representative concerning the availability of the EtherNet/IP variant.

To mount the LTMT main unit on a mounting plate:

- 1. Insert a flat screwdriver under the bottom right 4-terminal connector.
- 2. Pull down the screwdriver to release the connector from the LTMT main unit.
- 3. Remove the connector from the slot on the LTMT main unit.
- 4. Position the LTMT main unit on the mounting plate.

**NOTE:** Make sure to leave enough space for the clearance zone.

- Insert the two tapping screws in the mounting holes at each corner of the LTMT main unit. Tighten each screw to a torque of 0.8 to 0.9 N•m (7 to 8 lb-in).
- 6. Insert the connector back into the slot on the LTMT main unit.

#### **Operating Position**

Mount the LTMT main unit at an angle of up to 90° perpendicular to the normal vertical mounting plane..

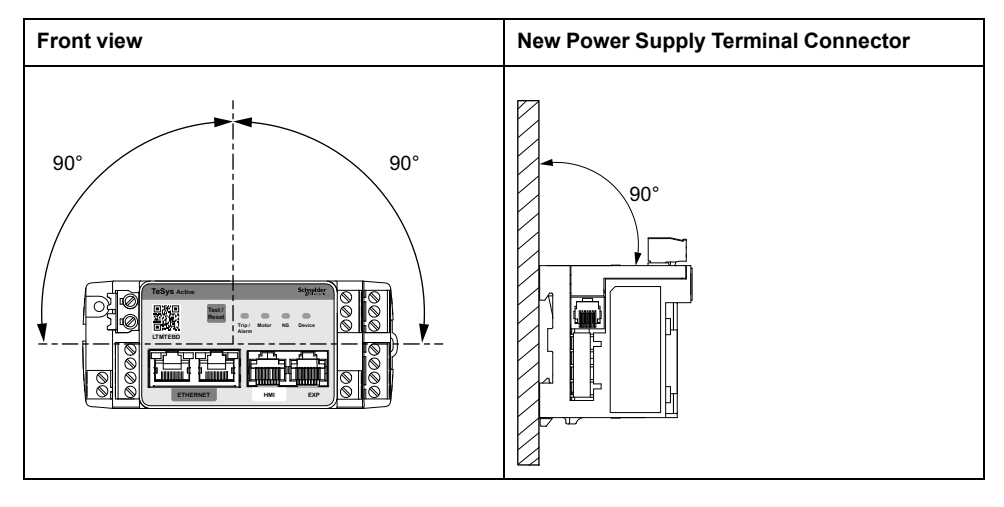

**NOTE:** Please contact your local Schneider Electric representative concerning the availability of the EtherNet/IP variant.

# LTMTCT••T/LTMTCTV••T Horizontal Sensor Module Mounting

**NOTE:** The installation steps for LTMTCT••T/LTMTCTV••T horizontal sensor module (IEC application) and LTMTCTV••UT horizontal sensor module (UL application) contactors are identical.

#### **Mounting on DIN Rail**

Mount the LTMTCT••T/LTMTCTV••T horizontal sensor module on a 35 mm (1.38 in.) DIN rail with a thickness of 1.35 mm (0.05 in.) and 0.75 mm (0.02 in.).

To mount the sensor module:

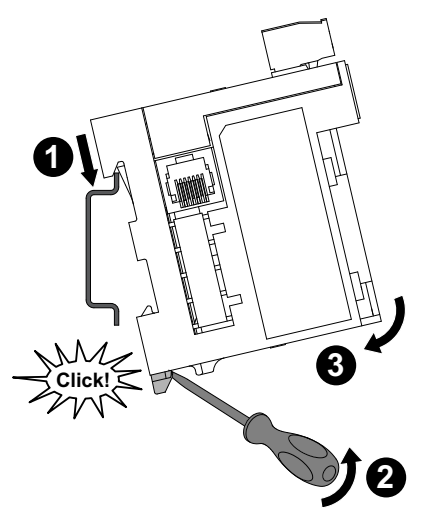

- 1. Locate the DIN rail clip at the back of the sensor module. Fit the top clip onto the DIN rail.
- 2. Push the sensor module towards the DIN rail until the bottom clip catches.

### **Removing from DIN Rail**

To remove the LTMTCT••T/LTMTCTV••T horizontal sensor module from the DIN rail:

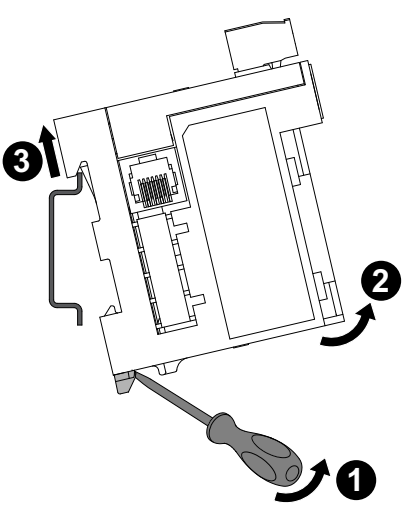

- 1. Using a flat screwdriver, pull up the locking mechanism to release the sensor module.
- 2. Lift the sensor module away from the DIN rail.
- 3. Pull out the DIN rail clip of the sensor module away from the DIN rail.

#### **Mounting on Solid Mounting Plate**

Mount the LTMTCT••T/LTMTCTV••T horizontal sensor module on a metal mounting plate using four M3.5 x 25 screws.

**NOTE:** The screws, washers, and nuts are not delivered as part of the package.

The thickness of the mounting plate must not exceed 7 mm (0.275 in).

To mount the sensor module on a mounting plate:

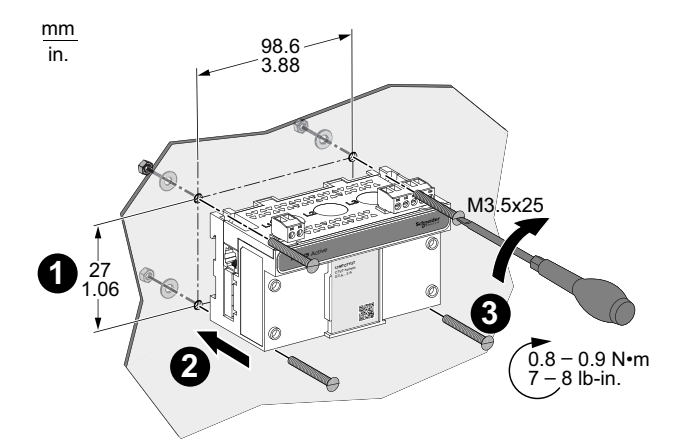

- 1. Locate the four mounting holes at each corner of the sensor module.
- 2. Position the sensor module on the mounting plate.

NOTE: Make sure to leave enough space for the clearance zone.

3. Insert the four tapping screws in the mounting holes at each corner of the sensor module. Tighten each screw to a torque of 0.8 to 0.9 N•m (7 to 8 lb-in).

### **Operating Position**

Mount the LTMTCT••T/LTMTCTV••T horizontal sensor module at an angle of up to 90° perpendicular to the normal vertical mounting plane.

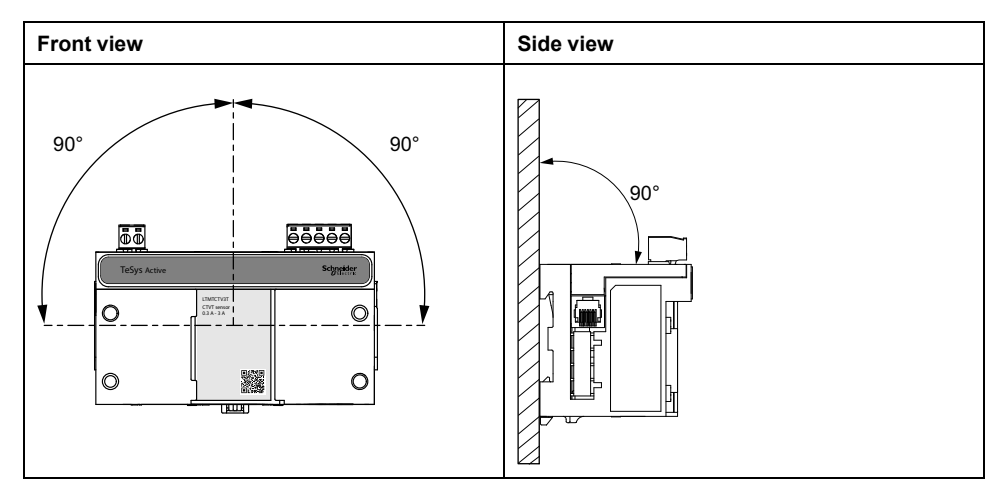
# **LTMT Expansion Unit Mounting**

# Mounting on DIN Rail

You can mount the LTMT expansion unit on a 35 mm (1.38 in.) DIN rail with a thickness of 1.35 mm (0.05 in.) and 0.75 mm (0.02 in.).

To mount the LTMT expansion unit:

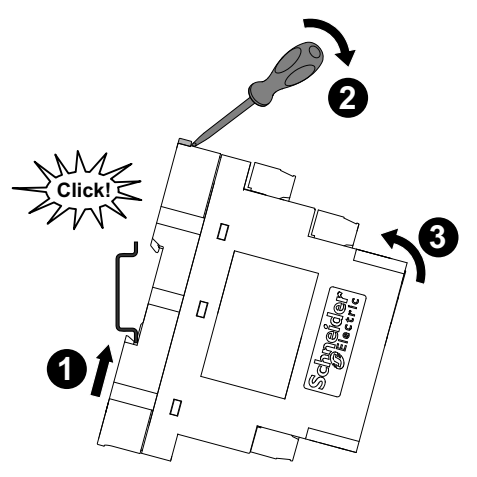

- 1. Locate the two DIN rail clips at the back of the LTMT expansion unit. Fit the bottom clip onto the DIN rail.
- 2. Using a flat screwdriver, pull up the locking mechanism of the LTMT expansion unit.
- 3. Push the LTMT expansion unit towards the DIN rail until the top clip catches.
- 4. Remove the screwdriver to release the locking mechanism and to lock the LTMT expansion unit on the DIN rail.

**NOTE:** Make sure to leave enough space for the clearance zone.

#### **Removing from DIN Rail**

To remove the LTMT expansion unit from the DIN rail:

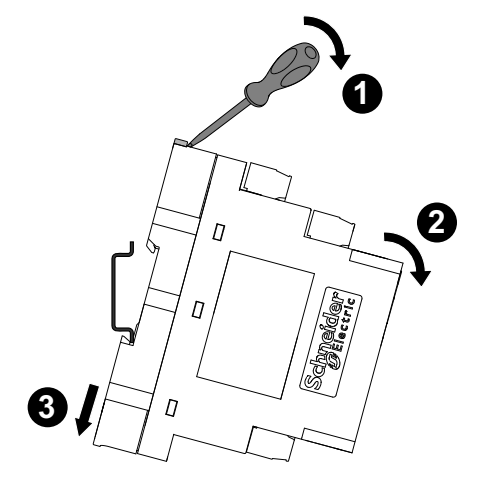

- 1. Using a flat screwdriver, pull up the locking mechanism to release the LTMT expansion unit.
- 2. Lift the LTMT expansion unitaway from the DIN rail.
- 3. Pull out the DIN rail clip of the LTMT expansion unit away from the DIN rail.

#### **Mounting on Solid Mounting Plate**

You can mount the LTMT expansion unit on a metal mounting plate using two M3.5 x 25 screws.

#### NOTE:

- The screws, washers, and nuts are not delivered as part of the package.
- The thickness of the mounting plate must not exceed 7 mm (0.275 in.).

To mount the LTMT expansion unit on a mounting plate:

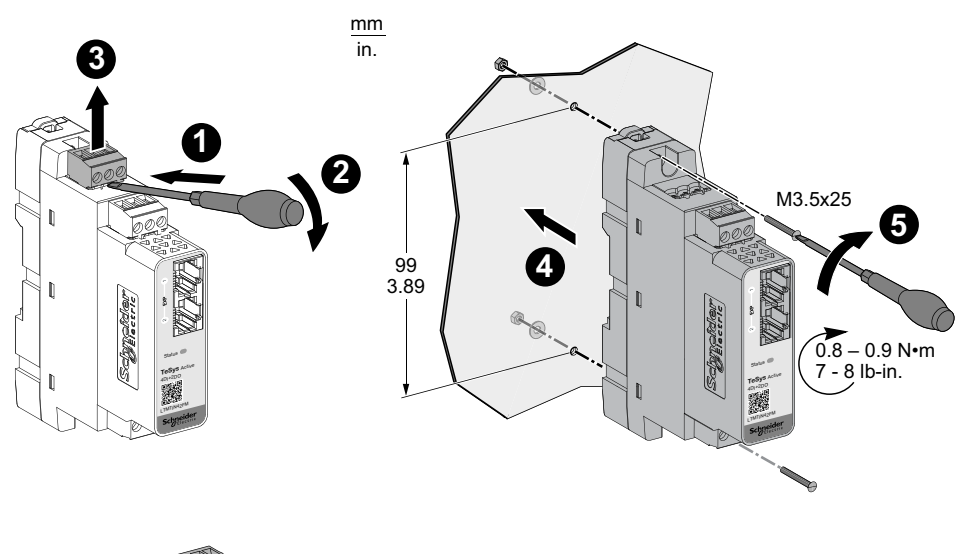

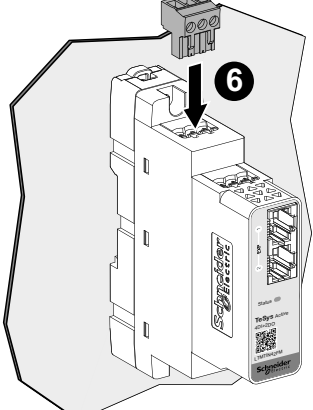

- 1. Insert a flat screwdriver under the top three terminal connector.
- 2. Pull down the screwdriver to release the connector from the LTMT expansion unit.
- 3. Remove the connector from the slot on the LTMT expansion unit.
- 4. Position the LTMT expansion unit on the mounting plate.

**NOTE:** Make sure to leave enough space for the clearance zone.

- Insert the two tapping screws in the mounting holes on the top and bottom of the LTMT expansion unit. Tighten each screw to a torque of 0.8 to 0.9 N•m (7 to 8 lb-in).
- 6. Insert the connector back into the slot on the LTMT expansion unit.

#### **Operating Position**

You can mount the LTMT expansion unit at an angle of up to  $90^\circ$  perpendicular to the normal vertical mounting plane.

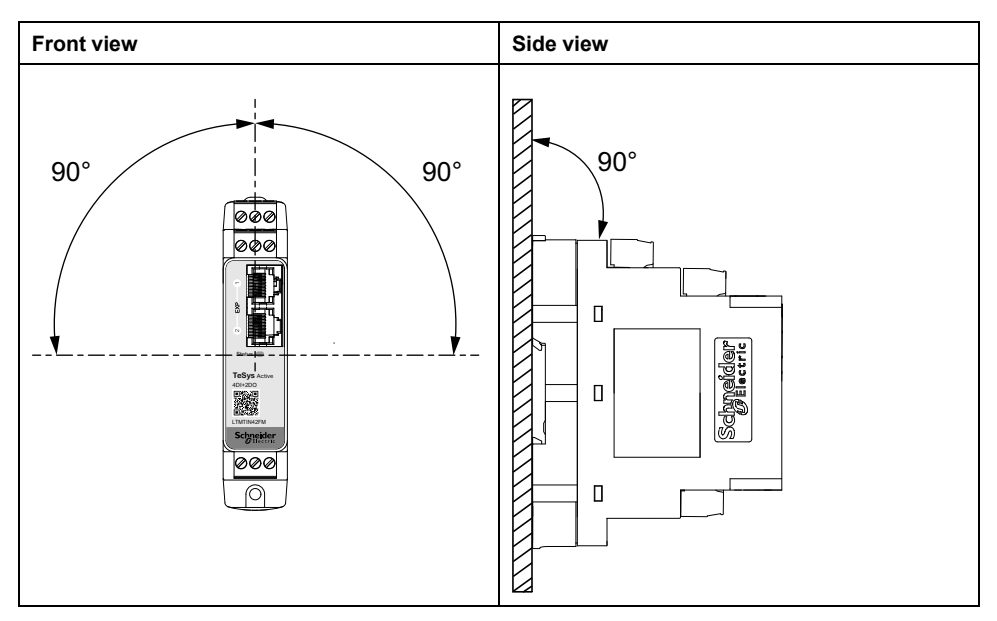

# **LTMTCUF Control Operator Unit Mounting**

#### Inserting the Local Control Interface Label

The local control interface is the part of the LTMTCUF control operator unit that contains the five control keys and four LEDs. To identify these different elements, you can choose:

- One of the pre-defined labels
- The blank label that you can customize with a pen

The diagram below shows an example of a pre-defined label:

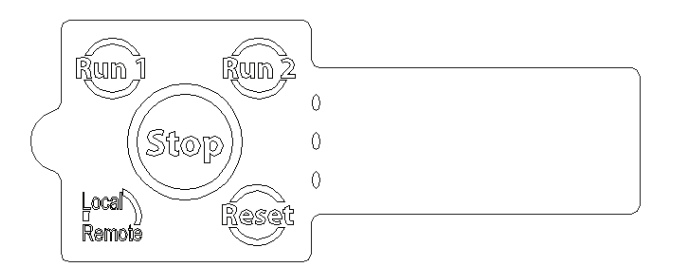

**NOTE:** Pre-defined labels and a blank label are delivered with the LTMTCUF control operator unit. The label must be chosen according to the LTMTCUF control operator unit operating mode. The control keys label on the local control interface must be appropriate to the functions of the LTMTCUF control operator unit operating mode.

#### **Inserting Labels**

To insert a local control interface label:

1. Slide the tip of the label into the slit on the side of the LTMTCUF control operator unit.

**NOTE:** Be careful to use the right slit as shown in the zoom view below.

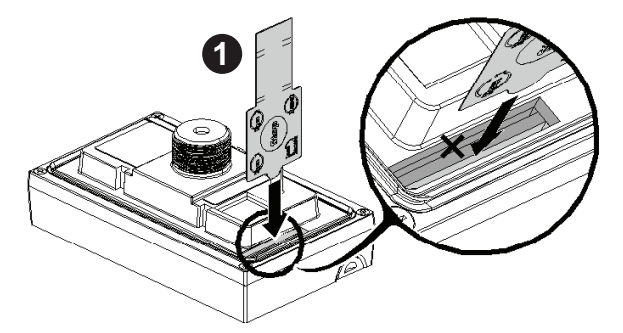

2. Slide the rest of the label into position in the LTMTCUF control operator unit, making sure that the identifiers on the label are correctly aligned with the interface elements.

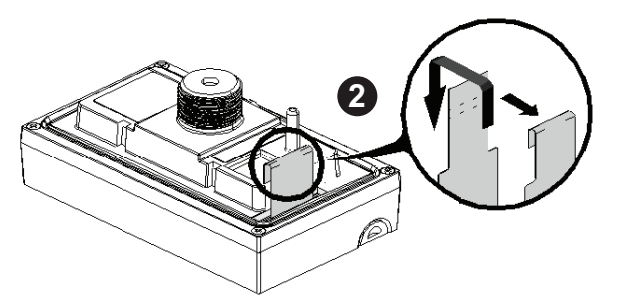

3. Insert the label tab into the tab loop.

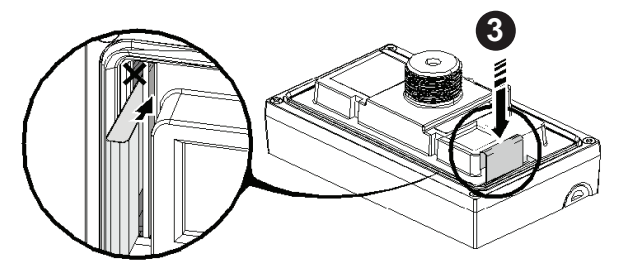

4. Push the tab into place so it lies flat against the loop.

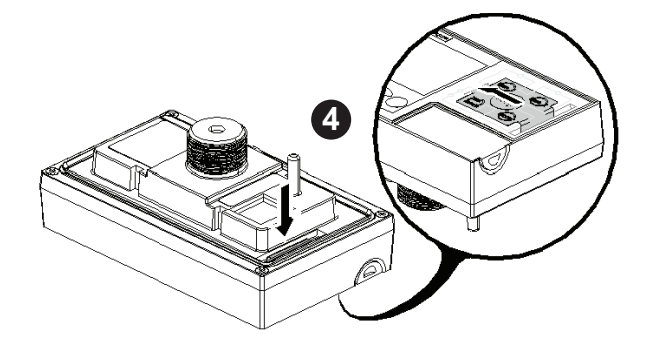

#### Flush Mounting the LTMTCUF Control Operator Unit

#### **LTMTCUF Control Operator Unit Rear Face**

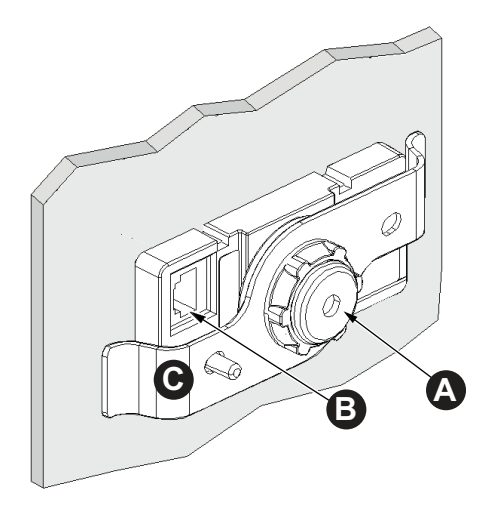

- A Mounting fixation (with mounting nut)
- B Rear RJ45 port
- C Clamp

#### **Panel Setup**

To setup the panel, follow the steps below:

- Check that the panel surface is flat, in good condition, and has no jagged edges. Metal reinforcing strips can be attached to the inside of the panel, near the panel opening, to increase the panels rigidity.
- The thickness of the panel should be from:
  - 3.5 to 6 mm (0.1 to 0.2 in.) with additional washer.
  - 0.8 to 3.5 mm (0.03 to 0.1 in.) without additional washer.

- Be sure that the ambient operation temperature and the ambient humidity are within their designated ranges. When installing the LTMTCUF control operator unit in an enclosure, the ambient operation temperature is the enclosures internal temperature.
- Be sure that heat from surrounding equipment does not cause the LTMTCUF control operator unit to exceed its standard operating temperature. For more information, refer to the Environmental Characteristics section in the TeSys Tera Motor Management System LTMTCUF Control Operator Unit User Guide DOCA0233EN.

#### **Operating Position**

When installing the LTMTCUF control operator unit in a slanted panel, the panel face should not incline more than 30°.

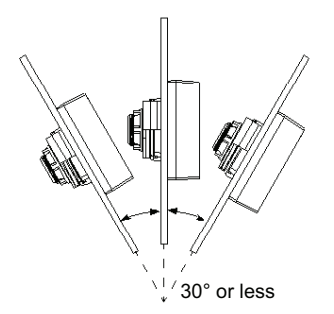

**NOTE:** When installing the LTMTCUF control operator unit in a slanted panel, and the panel face inclines more than 30° C (86° F), the ambient temperature must not exceed 40 °C (104 °F).

#### **Flush Mounting Procedure Inside Panel Cutout**

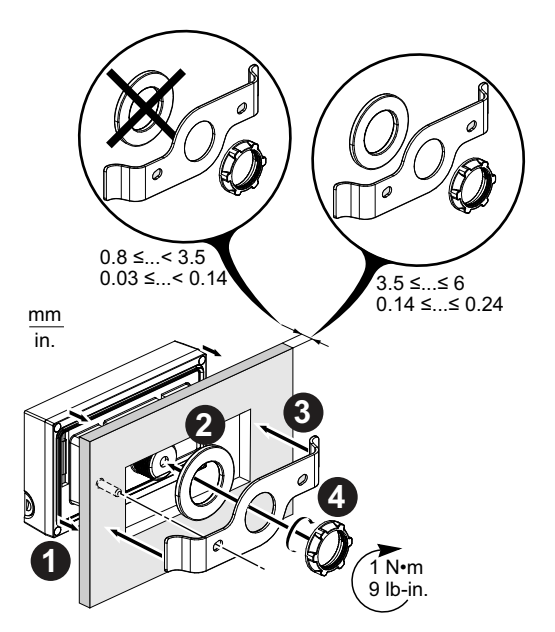

The flush mounting procedure is as follows:

- 1. Insert the LTMTCUF control operator unit into the panel cut.
- 2. Position the metallic washer to the unit only if the panel thickness is more than 3.5 mm (0.14 in.).

**NOTE:** A metallic washer is not required if the panel thickness is less than 3.5 mm (0.14 in.).

- 3. Position the clamp to the unit.
- 4. Insert the locking nut and tighten it to a torque of 1 N•m (9 lb-in).

# Assembly

#### What's in This Chapter

| Assembling LTMT Main Unit on LTMTCT/LTMTCTV Horizontal Sensor |    |
|---------------------------------------------------------------|----|
| Module                                                        | 44 |

#### Assembling LTMT Main Unit on LTMTCT/LTMTCTV Horizontal Sensor Module

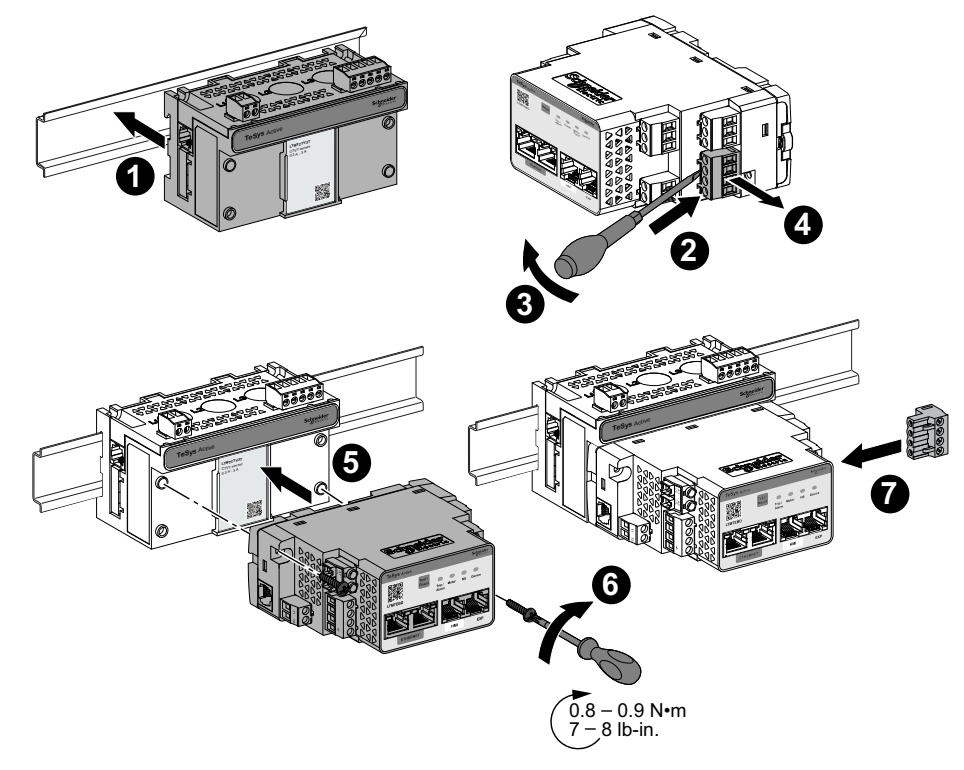

**NOTE:** Please contact your local Schneider Electric representative concerning the availability of the EtherNet/IP variant.

- 1. Mount the LTMTCT••T/LTMTCTV••T horizontal sensor module on the DIN rail, refer to Mounting on DIN Rail, page 31.
- 2. Insert a flat screwdriver under the bottom right four-terminal connector of the LTMT main unit.
- 3. Pull down the screwdriver to release the connector from the LTMT main unit.
- 4. Remove the connector from the slot on the LTMT main unit.
- 5. Assemble the connector on the LTMT Sensor Module.
- 6. Insert the two tapping screws in the mounting holes at each corner of the main unit. Tighten each screw to a torque of 0.8 to 0.9 N•m (7 to 8 lb-in).

**NOTE:** The mounting screws are provided with the LTMT Sensor Module.

7. Insert the connector back into the slot on the LTMT main unit.

# **Component Interconnection**

#### What's in This Chapter

| Connection Guidelines                                            | 46 |
|------------------------------------------------------------------|----|
| Connection of LTMT Main Unit to LTMTCT/LTMTCTV Horizontal Sensor |    |
| Module                                                           | 47 |
| Connection of LTMT Main Unit to LTMT Expansion Unit              | 49 |
| Connection of the LTMT Main Unit to PC                           | 50 |
| Connection of LTMT Main Unit to LTMTCUF Control Operator Unit    | 51 |

# **Connection Guidelines**

The following wiring guidelines must be respected to reduce disturbance on the behavior of the TeSys Tera system due to EMC:

- Keep sufficient distance as possible between the communication cable and the power and/or control cables (minimum 30 cm or 11.8 in.).
- Cross over different types of cables at right angles, if necessary.
- Do not bend or damage the cables. The maximum bending radius is 10 times the cable diameter.
- Avoid sharp angles of paths or passages of the cable.
- To reduce EMI effect connect the communication cable shield to a protective ground at both ends.
- · Keep the connection of the cable shield as short as possible.
- · Several shields can be connected together.
- Perform the grounding of the shield with a collar.
- Place the cable along the grounded plate around the withdrawable drawer.

#### **Connection Cables**

#### NOTICE

#### UNINTENDED EQUIPMENT OPERATION

Use Schneider Electric standard cables.

#### Failure to follow these instructions can result in equipment damage.

The following table lists the connection cables of TeSys Tera system:

| Reference number | Cable description                                        | Cable type            | Cable length      |
|------------------|----------------------------------------------------------|-----------------------|-------------------|
| LTMT9RJ1015      | LTMT main unit to<br>LTMTCT/LTMTCTV<br>sensor module     | RJ11                  | 0.2 m (7.8 in.)   |
| LTMT9RJ105       | LTMT main unit to<br>LTMTCT/LTMTCTV<br>sensor module     | RJ11                  | 0.5 m (19.6 in.)  |
| LTMT9RJ401       | LTMT main unit to<br>LTMT expansion units                | RJ45                  | 0.1 m (3.9 in.)   |
| LTMT9RJ102       | LTMT main unit to<br>LTMTCT/LTMTCTV<br>sensor module     | RJ45                  | 0.2 m (78.74 in)  |
| LTMT9EX10        | LTMT main unit to<br>LTMT expansion unit                 | RJ45                  | 1 m (39.37 in.)   |
| LTMT9CU10S       | LTMT main unit to<br>LTMTCUF control<br>operator unit    | RJ45                  | 1 m (39.37 in.)   |
| LTMT9CU30S       | LTMT main unit<br>toLTMTCUF control<br>operator unit HMI | RJ45                  | 3 m (118.11 in.)  |
|                  | PC to LTMT main unit                                     | USB/RJ45              | 2.5 m (98.42 in.) |
| TSXPBSCA•00      | PROFIBUS DP connecting cable                             | Shielded twisted pair | 100 m (3937 in.)  |

#### Connection of LTMT Main Unit to LTMTCT/LTMTCTV Horizontal Sensor Module

Use the LTMT9RJ1015 RJ11 cable to connect the LTMT main unit to the LTMTCT••T/LTMTCTV••T horizontal sensor module when assembled together.

- 1. Plug the LTMT9RJ1015 RJ11 cable in the RJ11 ports on the LTMT main unit and the LTMTCT••T/LTMTCTV••T horizontal sensor module.
- 2. Loop the cable and use the tie wrap to tie the RJ11 cable.
  - NOTE: Make sure that the RJ11 cable is away from the conductors.
- 3. Use a plier to cut and discard the remaining length of the unused tie wrap.

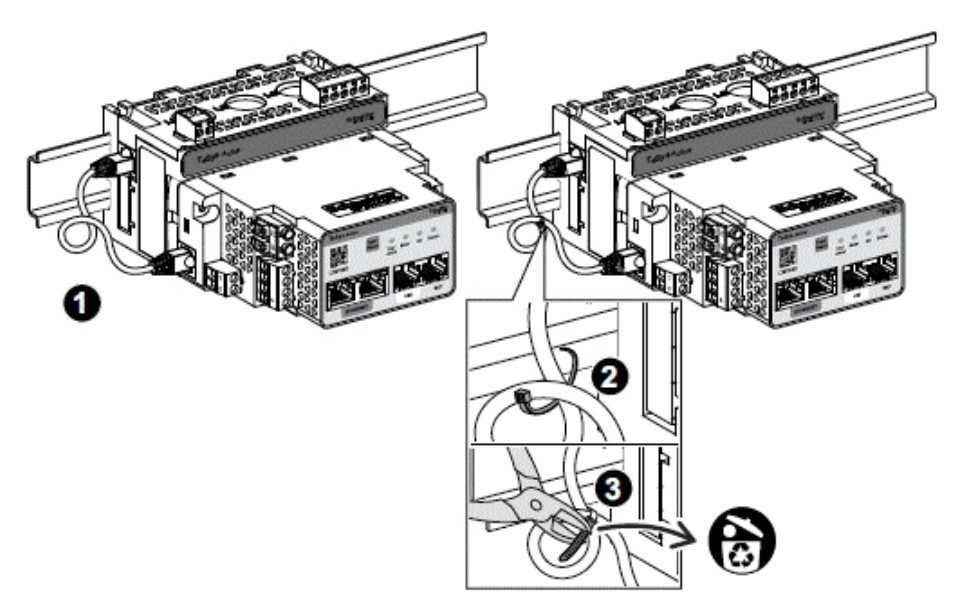

# Connection of LTMT Main Unit to LTMTCT/LTMTCTV Horizontal Sensor Module Mounted Side by Side

Use the LTMT9RJ1015 or LTMT9RJ105 RJ11 cable to connect the LTMT main unit to the LTMTCT••T/LTMTCTV••T horizontal sensor module when they are mounted side by side.

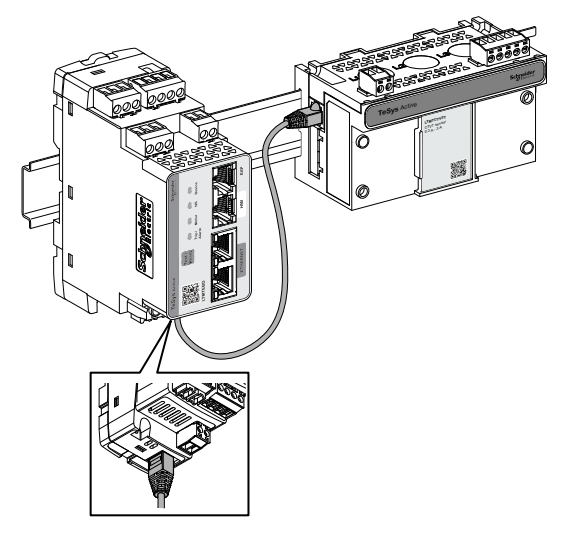

### **Connection of LTMT Main Unit to LTMT Expansion Unit**

The maximum number of LTMT expansion unit that can be connected to one LTMT main unit is five modules.

Different types of the LTMT expansion unit can be connected to one LTMT main unit. The maximum number of each LTMT expansion unit that can be connected to one LTMT main unit is given in the following table:

| LTMT expansion unit                    | Maximum number of expansion modules |
|----------------------------------------|-------------------------------------|
| 4 digital inputs and 2 digital outputs | Five                                |

The connection between LTMT main unit and other LTMT expansion units is in daisy chain configuration. The LTMT expansion unit has two RJ45 port. Both the ports can work as either input port or output port.

To connect the LTMT main unit to the LTMT expansion unit:

- 1. Using the LTMT9RJ401 or LTMT9EX10 cable, connect the **EXP** port of the LTMT main unit to one of the RJ45 port of the first LTMT expansion unit.
- 2. Connect the other RJ45 port of the first LTMT expansion unit to one of the RJ45 port of second LTMT expansion unit.
- 3. Repeat step 2 for the remaining LTMT expansion units.

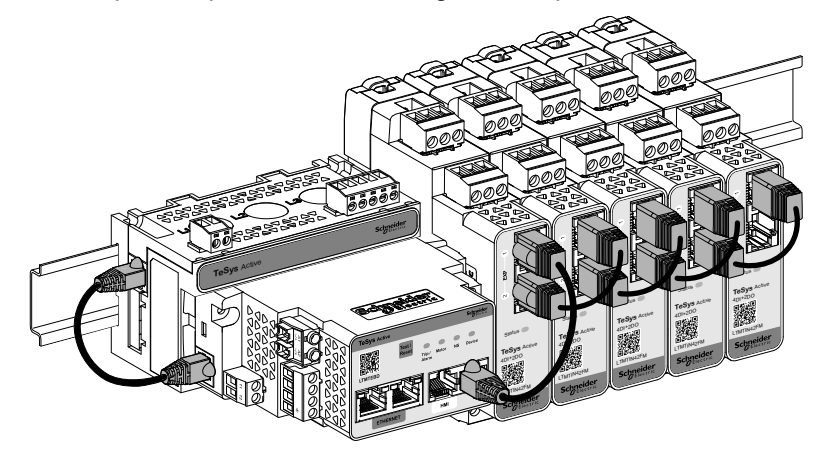

# **Connection of the LTMT Main Unit to PC**

Use USB/RJ45 cable to connect USB port of the PC running the TeSys Tera DTM to the RJ45 port marked HMI on the LTMT main unit.

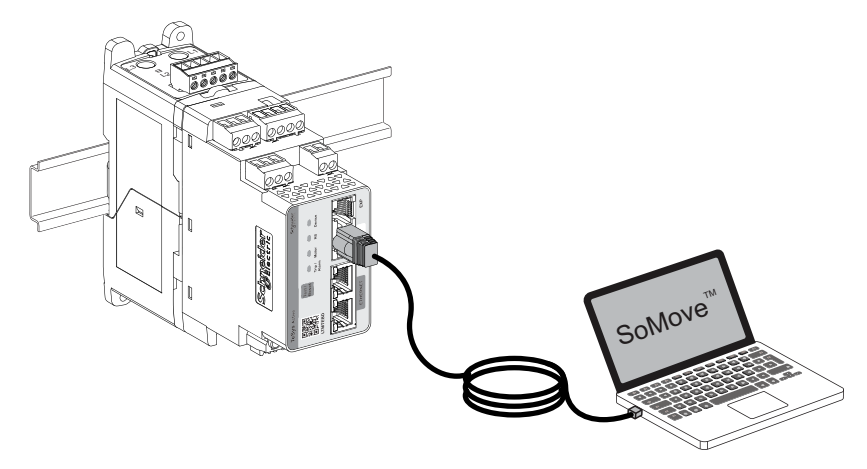

### Connection of LTMT Main Unit to LTMTCUF Control Operator Unit

To provide connections for both the communication signals and the power supply:

- 1. Mount the LTMTCUF control operator unit
- 2. Connect it to LTMT main unit via the RJ45 port at the rear of the unit to the RJ45 port marked **HMI** on the LTMT main unit.

It is possible to connect a PC to the LTMTCUF control operator unit via the RJ45 port on the front face of the unit.

The following section describes how to connect the LTMTCUF control operator unit to both the LTMT main unit and a PC.

#### **Connecting to the LTMT Main Unit**

Use the cable LTMT9CU10S or LTMT9CU30 to connect the LTMTCUF control operator unit to the RJ45 port marked **HMI** of the LTMT main unit front face.

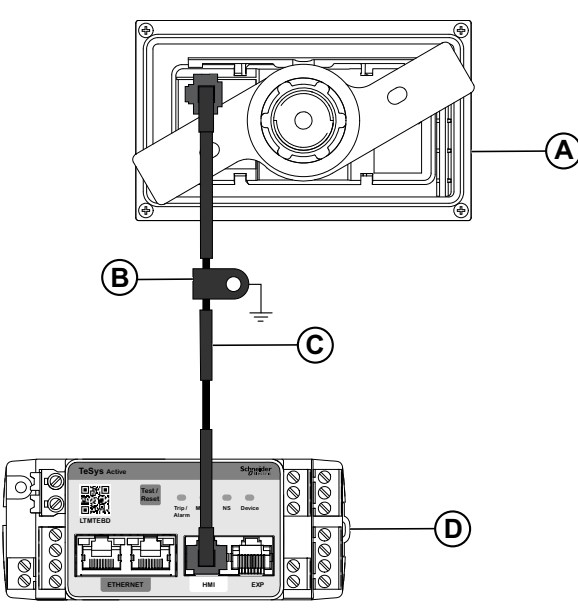

- A Backside of LTMTCUF control operator unit
- B Grounding collar
- C LTMT9CU10S or LTMT9CU30 HMI device connection cable
- D LTMT main unit

#### Connecting to a PC

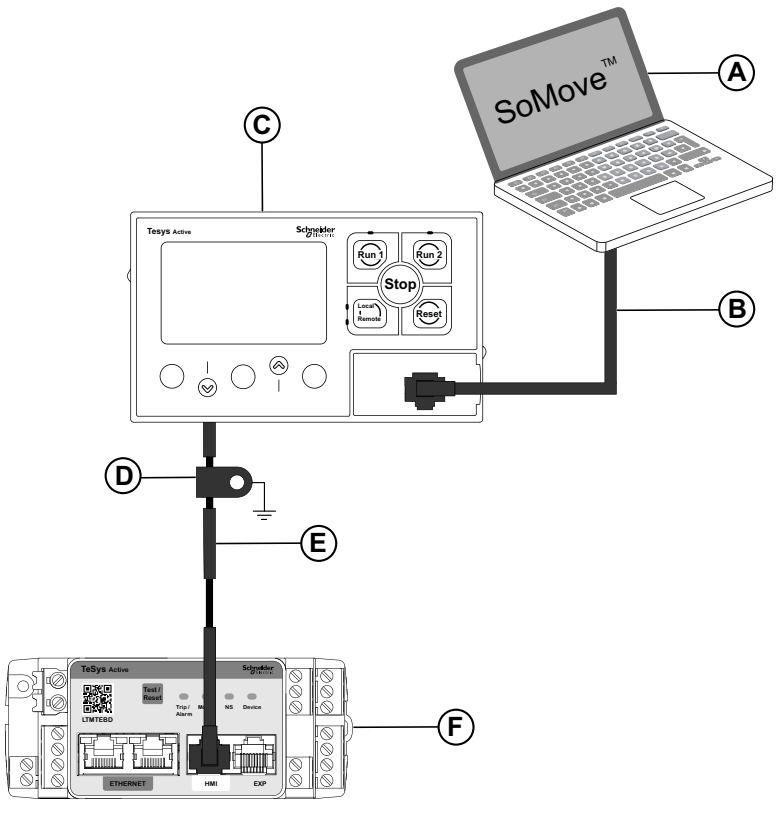

Connect a PC to the LTMTCUF control operator unit via the RJ45 on the front face of the unit.

**NOTE:** Please contact your local Schneider Electric representative concerning the availability of the EtherNet/IP variant.

- A PC running the TeSys Tera DTM embedded in a FDT container, such as SoMove software
- B USB/RJ45 cable
- C LTMTCUF control operator unit
- D Grounding collar
- E LTMT9CU10S or LTMT9CU30 HMI device connection cable
- F LTMT main unit

#### NOTE:

When the LTMTCUF control operator unit is connected to a PC, the LTMTCUF control operator unit becomes passive and cannot be used to display information.

# Wiring of the TeSys Tera Motor Management System

#### What's in This Part

| Wiring Guidelines                   | 54 |
|-------------------------------------|----|
| Screw Terminal Connectors           |    |
| LTMT Main Unit Wiring               |    |
| LTMTCT/LTMTCTV Sensor Module Wiring | 65 |
| LTMT Expansion Unit Wiring          |    |
| Additional Wiring Instructions      |    |
| -                                   |    |

# **Wiring Guidelines**

The following wiring guidelines must be respected to reduce disturbance due to EMC on the behavior of the LTMT main unit:

- Keep sufficient distance as possible between the communication cable and the power and/or control cables (minimum 30 cm or 11.8 in.).
- · Cross over different types of cables at right angles, if necessary.
- Do not bend or damage the cables. The maximum bending radius is 10 times the cable diameter.
- Avoid sharp angles of paths or passage of the cable.
- Use shielded cables to connect ground fault current transformers:
  - The cable shield must be connected to a protective ground at both ends.
  - The connection of the cable shield to the protective ground must be as short as possible.
  - Connect together all the shields, if necessary.
  - Perform the grounding of the shield with a collar.
- Systematically add filters on contactor coils.

For more information, refer to chapter ElectroMagnetic Compatibility (EMC) in *Electrical Installation guide* (available in English only) and *Okken and Blockset guide*.

# **Screw Terminal Connectors**

# **Screw Terminal Wiring Characteristics**

The following table describes the characteristics of cables that may be used to wire screw terminals:

| Cable type                                     | Number of        | Conductor section |       |
|------------------------------------------------|------------------|-------------------|-------|
|                                                | conductors       | mm²               | AWG   |
| Flexible (stranded) cable                      | Single conductor | 0.2–2.5           | 24–12 |
|                                                | Two conductors   | 0.2–1.5           | 24–16 |
| Solid cable                                    | Single conductor | 0.2–2.5           | 24–12 |
|                                                | Two conductors   | 0.2–1.0           | 24–18 |
| Flexible (stranded) cable with insulated cable | Single conductor | 0.25–2.5          | 24–12 |
|                                                | Two conductors   | 0.5–1.5           | 20–16 |
| Flexible (stranded) cable with non-insulated   | Single conductor | 0.25–2.5          | 24–12 |
|                                                | Two conductors   | 0.2–1.0           | 24–18 |

# 

#### HAZARD OF EQUIPMENT DAMAGE

Do not use a wire gauge that is higher than the recommended gauge.

Failure to follow these instructions can result in injury or equipment damage.

The following table describes the characteristics of screw terminals:

| Pitch             | 5 mm    | 0.2 in.   |
|-------------------|---------|-----------|
| Tightening torque | 0.5 N•m | 4.4 lb-in |
| Flat screwdriver  | 3 mm    | 0.10 in.  |

Screw terminals have an insulation rating of 320 Vac.

# **LTMT Main Unit Wiring**

# **Connector Location**

The location of the connectors on the LTMT main unit is shown in the figure below:

- A Digital input connectors
- B RJ45 port for LTMT expansion unit connection
- C RJ45 port for HMI connection
- D Communication ports:
  - For Modbus RTU communication ports wiring, refer to LTMT Modbus RTU Port Wiring, page 60.
  - For PROFIBUS DP communication ports wiring, refer to LTMT PROFIBUS DP Port Wiring, page 62.
- E Temperature input connector
- F Power supply connector
- G Digital output connectors

# Wiring Diagram

The wiring diagram shows a typical example of a LTMT main unit with a LTMTCTV sensor modules used as direct online motor starter.

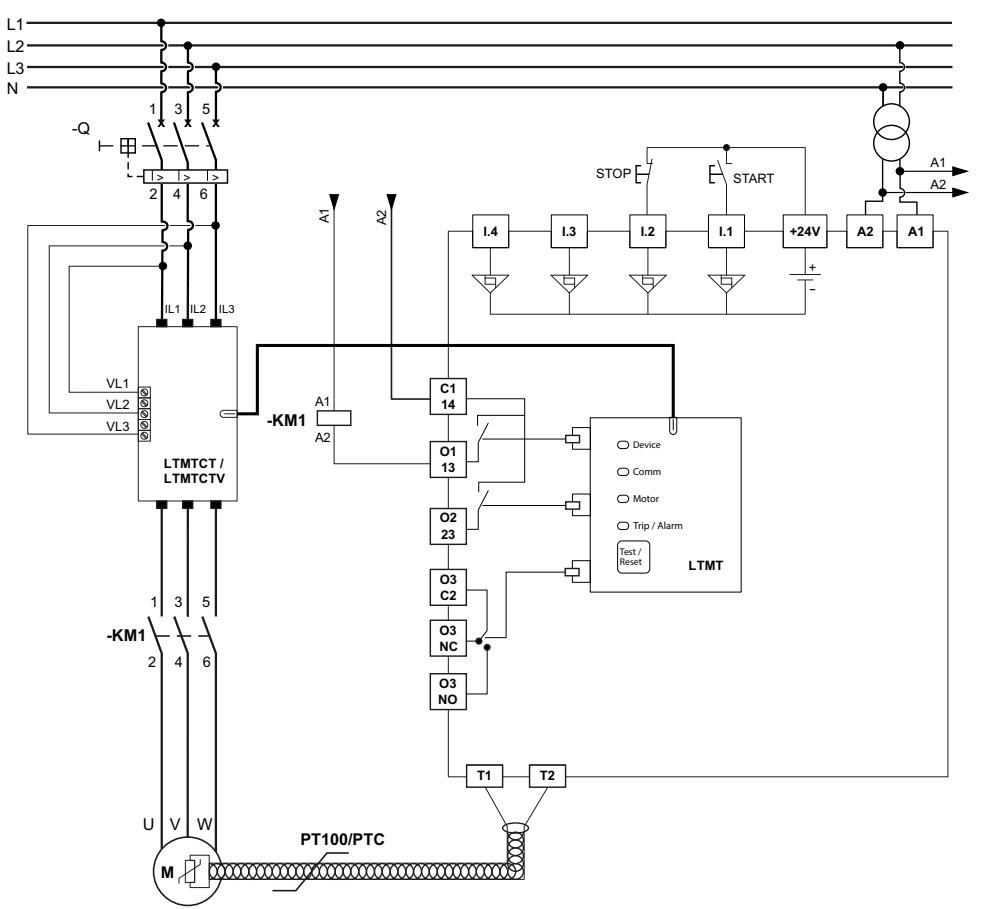

**NOTE:** Please contact your local Schneider Electric representative concerning the availability of the EtherNet/IP variant.

#### For AC Voltage

- A1 110/240 Vac (L) or 110/240 Vdc (+Ve)
- A2 110/240 Vac (N) or 110/240 Vdc (Ground)

#### For DC Voltage

- A1 +24 Vdc
- A2 Ground

# **LTMT Digital Inputs Wiring**

The LTMT main unit has four potential free digital inputs (type 1 according to EN61131-2 standard).

The digital inputs can be powered through either of the following ways:

- Internally by the LTMT main unit.
- By an external power supply. The input supply voltage is 24 Vdc.

#### NOTICE

#### DIGITAL INPUTS DESTRUCTION HAZARD

- To power the digital inputs, use only 24 Vdc external power supply.
- Do not connect I.1, I.2, I.4, or IC terminals to an external power supply.

#### Failure to follow these instructions can result in equipment damage.

When the digital inputs are powered internally, the four digital inputs I.1, I.2, I.3 and I.4 can be used.

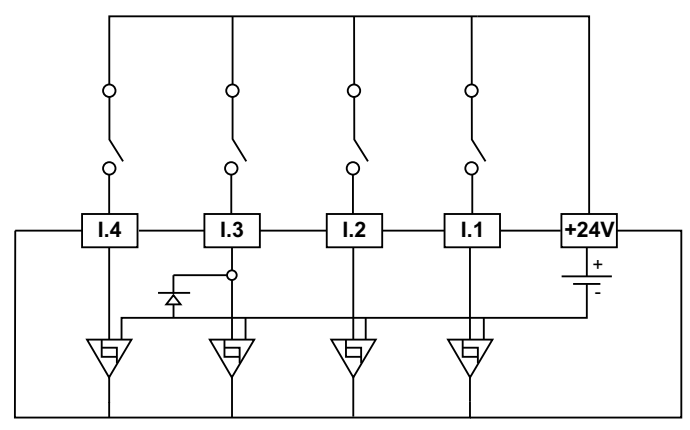

When the digital inputs are powered by an external power supply, only the three digital inputs I.1, I.2 and I.4 can be used. The digital Input I3 is connected to external power supply.

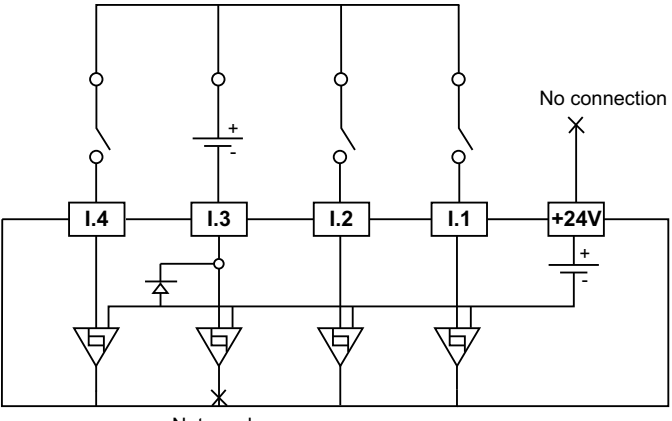

Not used

# **LTMT Temperature Inputs Wiring**

One 2-wire PT100 or binary PTC temperature sensor can be connected to the LTMT main unit.

Use unshielded twisted pair cable to connect the main unit to the temperature sensor.

# **LTMT Terminal Assignment**

| Connector | Terminal | Description                                    |
|-----------|----------|------------------------------------------------|
| А         | 1.1      | Digital input 1                                |
|           | 1.2      | Digital input 2                                |
|           | 1.3      | Digital input 3                                |
|           | 1.4      | Digital input 4                                |
|           | IC       | Common for digital inputs                      |
| E         | T1       | Temperature input                              |
|           | T2       |                                                |
| F         | A1       | Power supply                                   |
|           | A2       |                                                |
| G         | O3.NO    | Digital output 3 - Normally Open               |
|           | O3.C2    | Digital output 3 - Common for digital output 3 |
|           | O3.NC    | Digital output 3 - Normally closed contact     |
|           | O1/13    | Digital output 1 - Normally open contact       |
|           | C1/14    | Common for digital outputs 1 and 2             |
|           | O2/23    | Digital output 2 - Normally open contact       |

The LTMT main unit has the following plug-in connectors.

## **Terminal Wiring Characteristics**

For terminal wiring characteristics, refer to Screw Terminal Wiring Characteristics, page 55.

## **LTMT HMI Port Wiring**

The RJ45 HMIport can be used in two ways:

- Connection port for the PC running the TeSys Tera DTM during commissioning, refer to Connection of the LTMT Main Unit to PC, page 50
- The LTMTCUF control operator unit connection port, refer to Connection of LTMT Main Unit to LTMTCUF Control Operator Unit, page 51.

# LTMT Modbus RTU Port Wiring

# **Modbus RTU Communication Port**

The LTMT main unit with Modbus RTU communication is equipped with one Modbus RTU communication port on the front face.

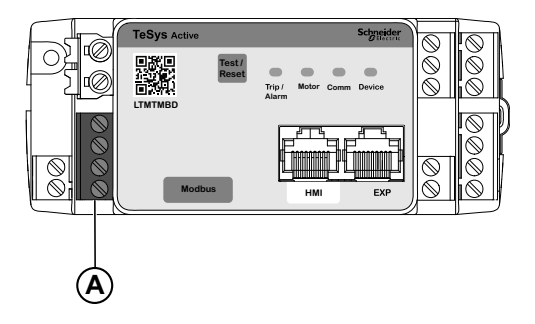

**A** Plug-in four terminal connector for connection to the Modbus RTU network with transmission rate up to 115.2 kbps

# Modbus RTU Wiring Rules

Modbus RTU cable must be a shielded twisted pair cable:

- · The twisted pair cable shield must be connected to a protective ground
- The connection of the twisted pair cable shield to the protective ground must be as short as possible
- Connect together all the shields, if necessary
- Connect the shield to the  $\stackrel{\perp}{=}$  terminal
- Perform the grounding with a metal clip.

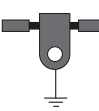

For more information on the Modbus network wiring, refer to the *TeSys Tera Motor Management System Modbus RTU Communication Guide – DOCA0355EN.* 

## Wiring Diagram

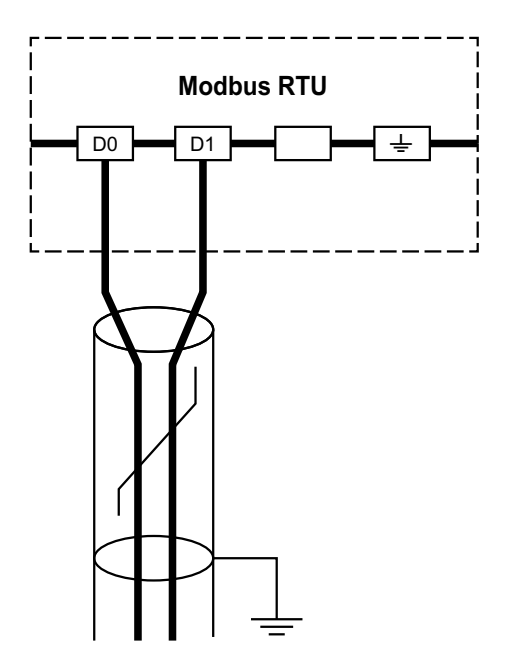

### **Terminal Assignment**

| Terminal | Description    |
|----------|----------------|
| D0       | Data -         |
| D1       | Data +         |
| Blank    | Not used       |
| <u>+</u> | Shielded earth |

## **Modbus RTU Port Terminal Wiring Characteristics**

Modbus RTU cable must be a shielded twisted pair cable.

For terminal wiring characteristics, refer to Screw Terminal Wiring Characteristics, page 55.

# LTMT PROFIBUS DP Port Wiring

### **PROFIBUS DP Communication Ports**

The LTMT main unit with PROFIBUS DP communication is equipped with two PROFIBUS DP communication ports on the front face.

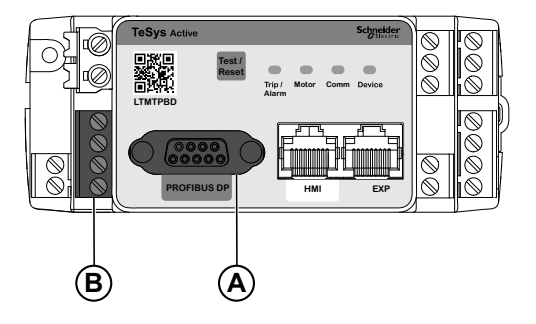

A One sub-D 9 connector for connection to the PROFIBUS DP network with transmission rate up to 12 Mbits/s

B Plug-in four terminal connector for connection to the PROFIBUS DP network with transmission rate up to 1.5 Mbits/s

Both ports are electrically identical. They follow the PROFIBUS DP interoperability standards. The use of the sub-D 9 connector is recommended.

**IMPORTANT:** The LTMT main unit must be connected through only one port.

## **PROFIBUS DP Wiring Rules**

PROFIBUS DP cable must be a shielded twisted pair cable:

- The twisted pair cable shield must be connected to a protective ground
- The connection of the twisted pair cable shield to the protective ground must be as short as possible
- · Connect together all the shields, if necessary
- Connect the shield to the  $\pm$  terminal
- Perform the grounding using a metal clip.

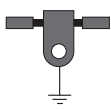

For more details on the PROFIBUS DP network wiring, refer to the *TeSys Tera* Motor Management System PROFIBUS DP Communication Guide – DOCA0256EN.

## Wiring Diagram of the Four Terminal Connector

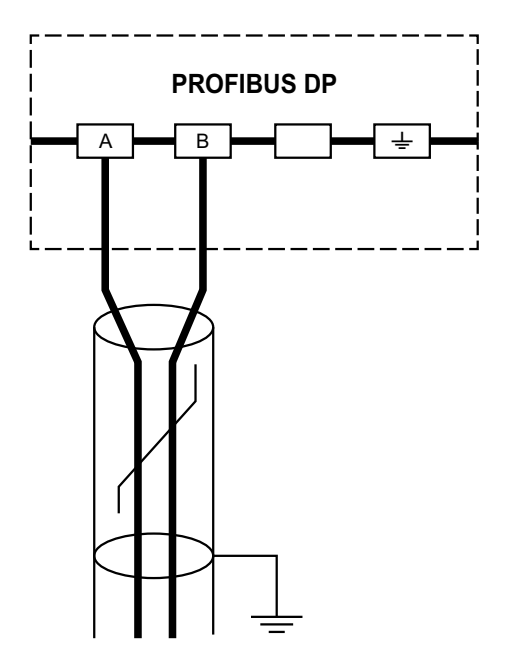

# **Terminal Assignment**

| Terminal | Signal  | Description                           |
|----------|---------|---------------------------------------|
| А        | RD-/TD- | Negative data transmission (RD-/ TD-) |
| В        | RD+/TD+ | Positive data transmission (RD+/ TD+) |
| Blank    | _       | Not used                              |
| <u>+</u> | -       | Shielded earth                        |

## **PROFIBUS DP Port Terminal Wiring Characteristics**

PROFIBUS DP cable must be a shielded twisted pair cable.

For terminal wiring characteristics, refer to Screw Terminal Wiring Characteristics, page 55.

# Sub-D 9 Connector Pin Assignment

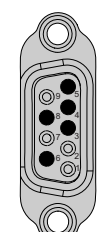

| Pin number | Signal        | Description                                                |
|------------|---------------|------------------------------------------------------------|
| 1          | Shield        | PROFIBUS DP cable shield                                   |
| 2          | M2            | Not used                                                   |
| 3          | RxD/TxD-P (B) | Positive data transmission (RD+ / TD+) = B                 |
| 4          | CNTR-P        | Positive repeater monitoring signal (direction monitoring) |
| 5          | DGND          | Data transmission ground                                   |
| 6          | VP            | Line termination bias voltage                              |
| 7          | P24           | Not used                                                   |
| 8          | RxD/TxD-N (A) | Negative data transmission (RD- / TD-) = A                 |
| 9          | CNTR-N        | Control signal to repeater (-)                             |

The TSXPBSCA•00 cable is used for connecting the PROFIBUS DP connector. For more details, refer to the *TeSys Tera Motor Management System PROFIBUS DP Communication Guide – DOCA0256EN.* 

# LTMTCT/LTMTCTV Sensor Module Wiring

# LTMTCT••T/LTMTCTV••T Horizontal Sensor Module for IEC Application

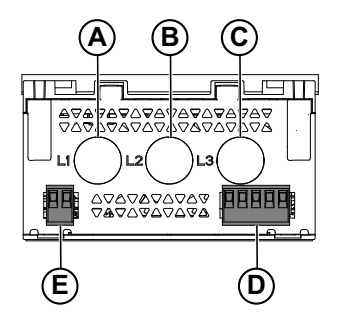

- A Window for phase 1 current measurement
- B Window for phase 2 current measurement
- C Window for phase 3 current measurement
- D Ground current measurement input connector
- E Phase voltage input connector (on LTMTCTV modules only)

# LTMTCTV••UT Horizontal Sensor Module for UL Application

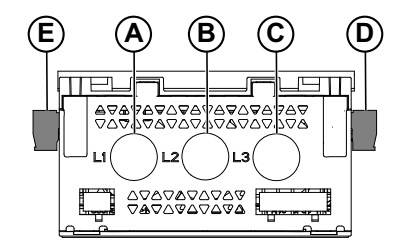

- A Window for phase 1 current measurement
- B Window for phase 2 current measurement
- C Window for phase 3 current measurement
- D Phase voltage input connector
- E Ground current measurement input connector

### **Examples of LTMTCT/LTMTCTV Wiring**

# **LTMTCT Horizontal Sensor Modules for Three-Phase**

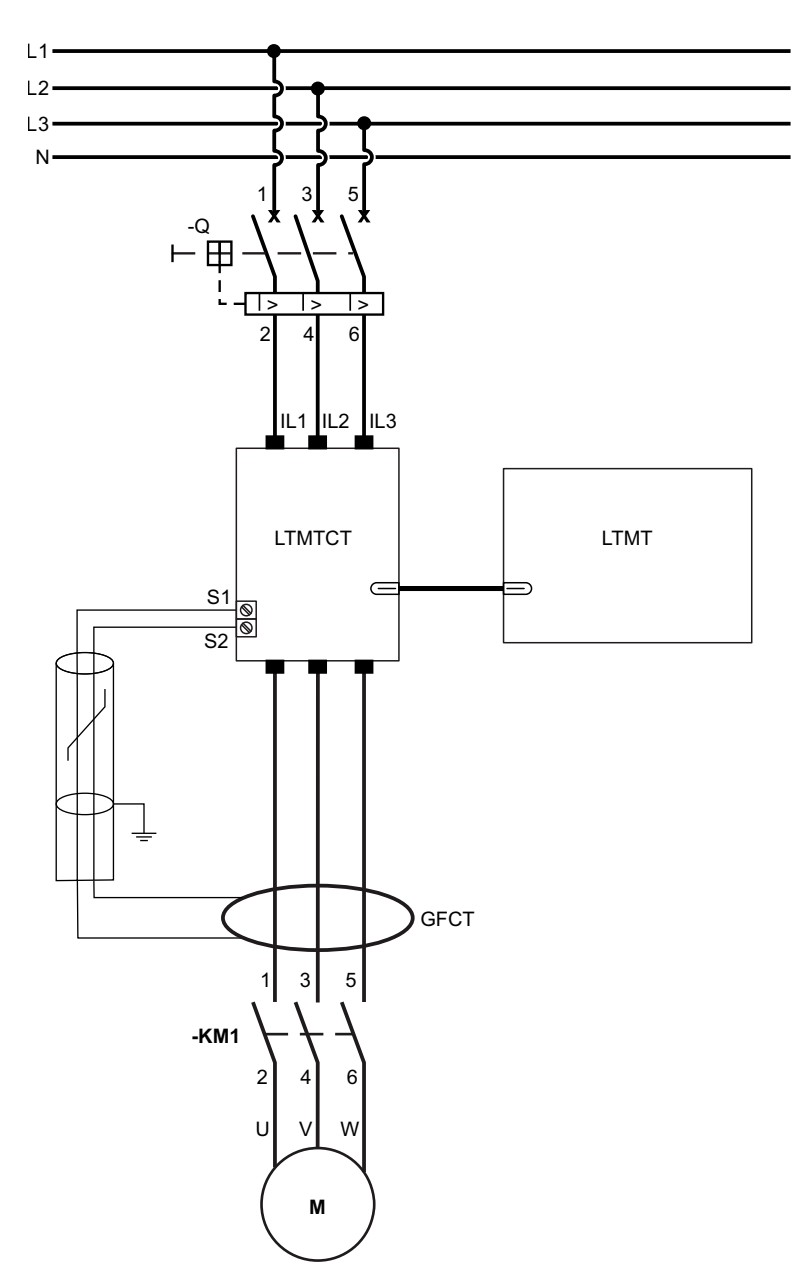

# LTMTCT Horizontal Sensor Modules for Single-Phase

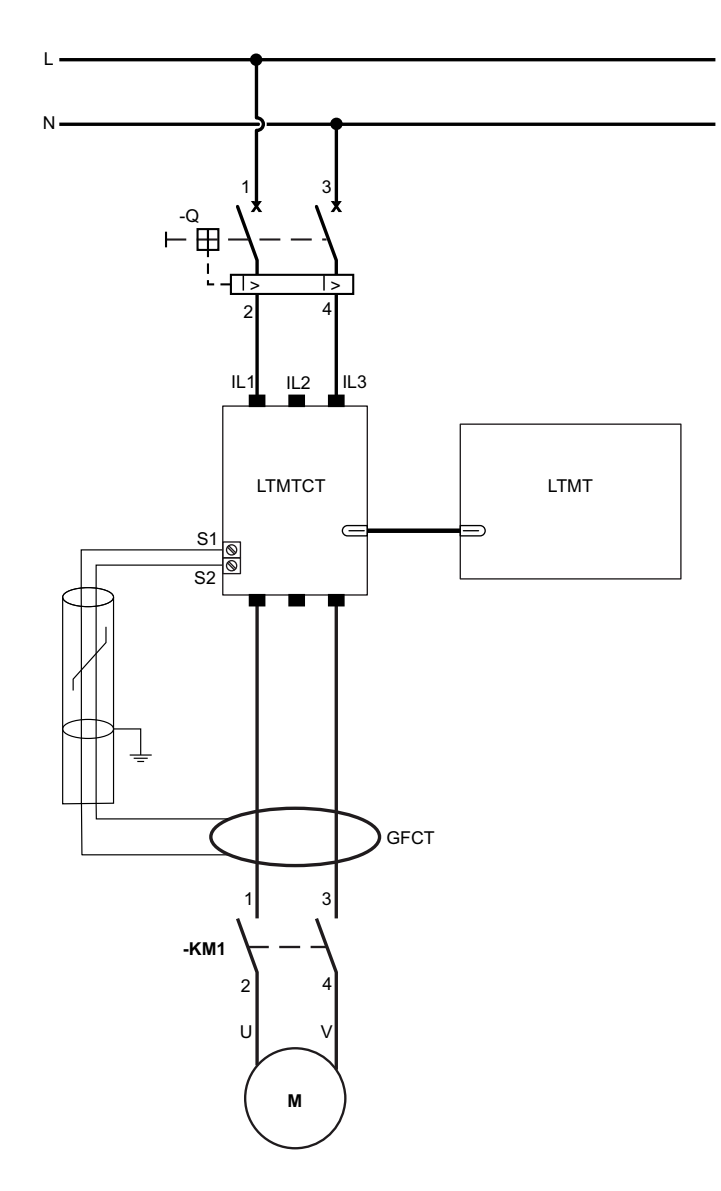

## LTMTCTV Horizontal Sensor Modules for Three-Phase

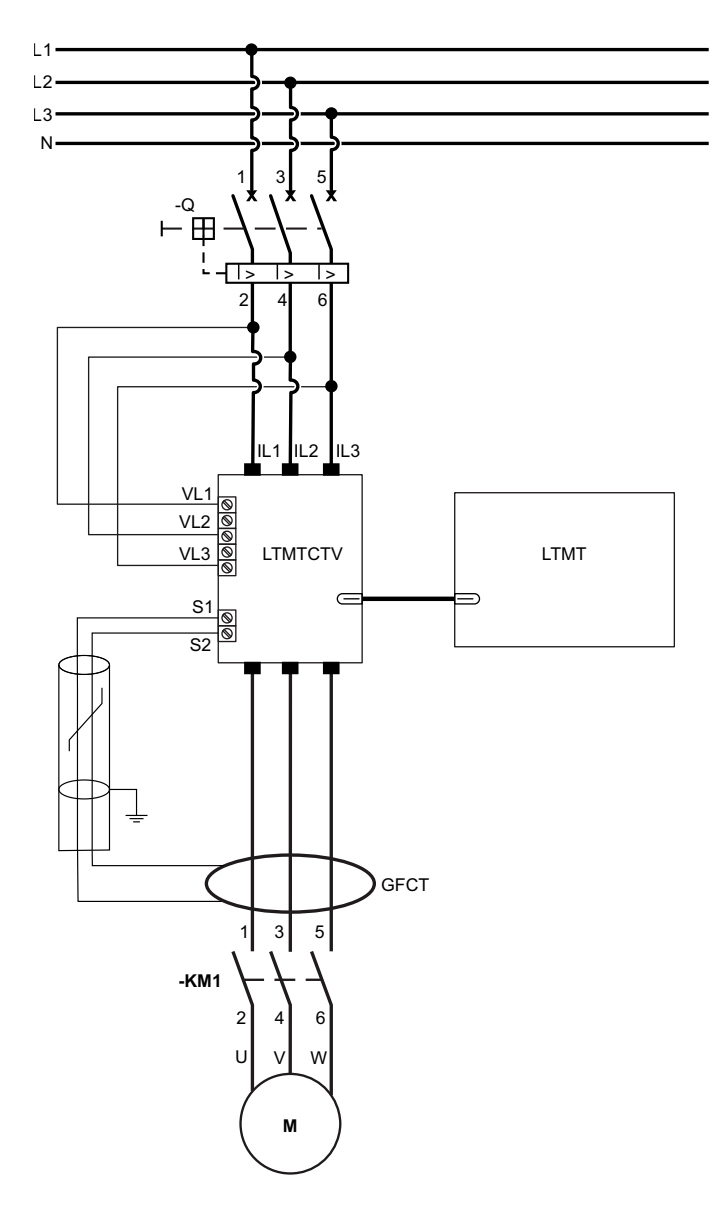

# LTMTCTV Horizontal Sensor Modules for Single-Phase

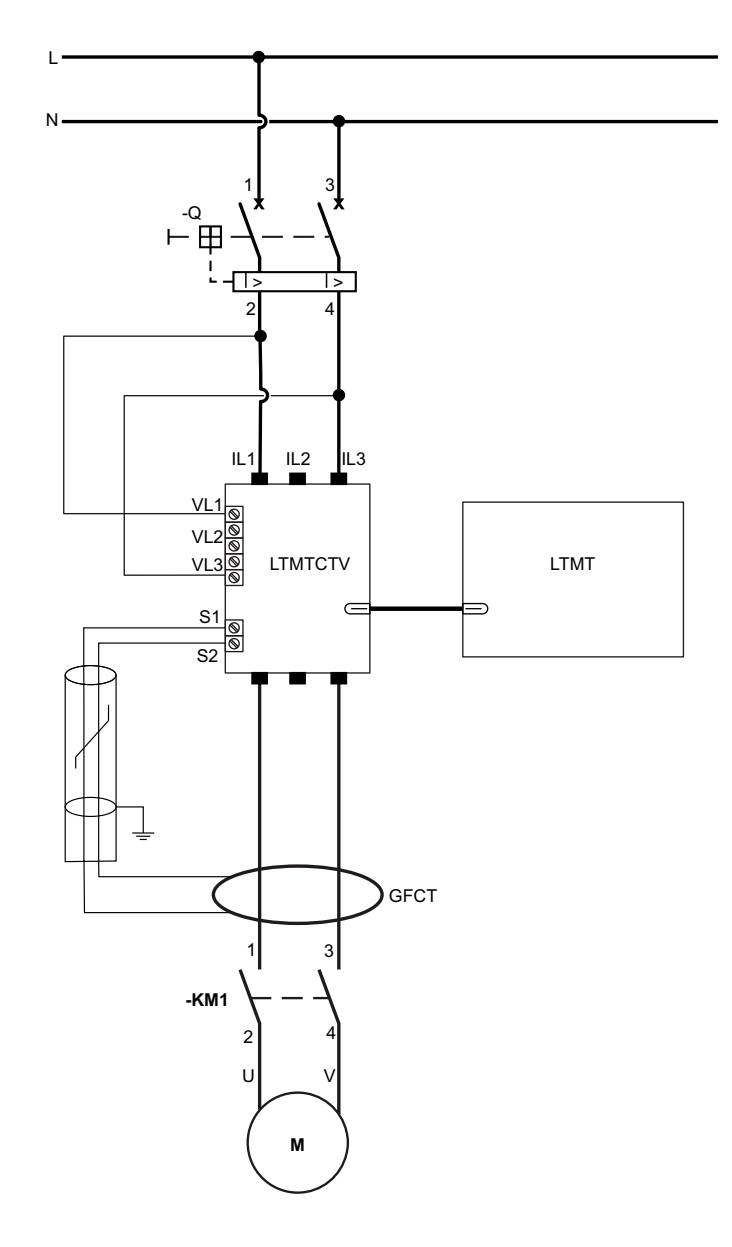

# Internal Current Transformers Wiring Through the Windows

The following diagrams shows typical wiring using the CT windows for three-phase motor:

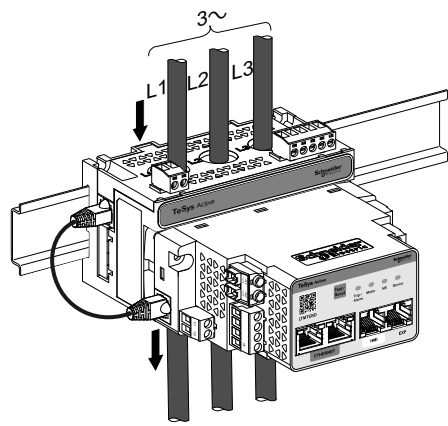

The following diagrams shows typical wiring using the CT windows for single-phase motor:

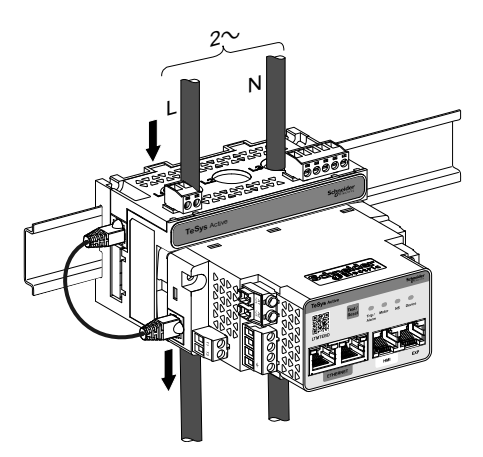

**NOTE:** Please contact your local Schneider Electric representative concerning the availability of the EtherNet/IP variant.

| LTMTCT/LTMTCVT current range | Maximum wire cross-section |
|------------------------------|----------------------------|
| 0.3–3 A                      | 6 mm² (10 AWG)             |
| 2.5–25 A                     | 10 mm² (8 AWG)             |
| 7–70 A                       | 35 mm² (2 AWG)             |
| 10–100 A                     | 50 mm² (1 AWG)             |

#### **Internal CT Wiring Using Multiple Passes**

To determine the amount of current passing through the internal current sensors, multiply the current by the number of times the motor wires pass through the CT windows.

By allowing multiple passes, you can either increase the current sensed by the internal sensors to a level that the LTMT main unit can accurately detect or provide a more precise reading from the internal sensors.

We recommend selecting the LTMT main unit with an FLC value range that encompasses the motor FLC. However, if the motor FLC is lower than the FLC range of the LTMT main unit making multiple passes can elevate the current level detected by the internal current sensors to a level the LTMT main unit can detect. For instance, when using the LTMT main unit with a full load current (FLC) range of 0.3 to 3 A, and the motor FLC is 0.2 A, the LTMT main unit may not accurately detect the current. However, if you route the power wiring through the internal current sensors of theLTMT main unit two times, the sensors will register a current of 0.4 A (2 passes x 0.2 A). This level is within the FLC range of the LTMT main unit, allowing for proper sensing.

The following diagram shows wiring of single-phase Horizontal External Load CT Wiring:

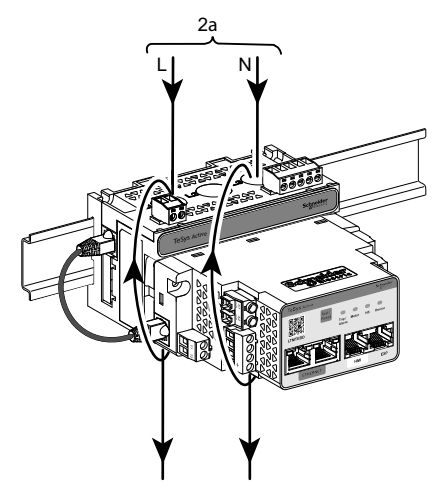

The following diagram shows wiring of three-phase Horizontal External Load CT Wiring:

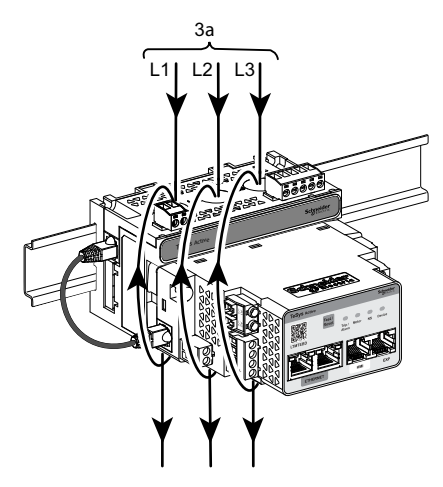

**NOTE:** Please contact your local Schneider Electric representative concerning the availability of the EtherNet/IP variant.

#### **External CT Wiring**

The LTMTCT3/LTMTCTV3 sensor module accepts 1 A or 5 A secondary signals from external current transformers.

The LTMTCT25/LTMTCTV25 sensor module accepts 5 A secondary signals from external current transformers.

External CTs are specified with a transformation ratio. The ratio of the external CT is the ratio of the motor input current to the CT output current.

To enable the LTMT main unit to adjust the FLC range and display the actual line current, set the following parameters:

- Phase CT Primary
- Phase CT Secondary (1 A or 5 A)
The following diagram shows wiring of single-phase motor using external CTs:

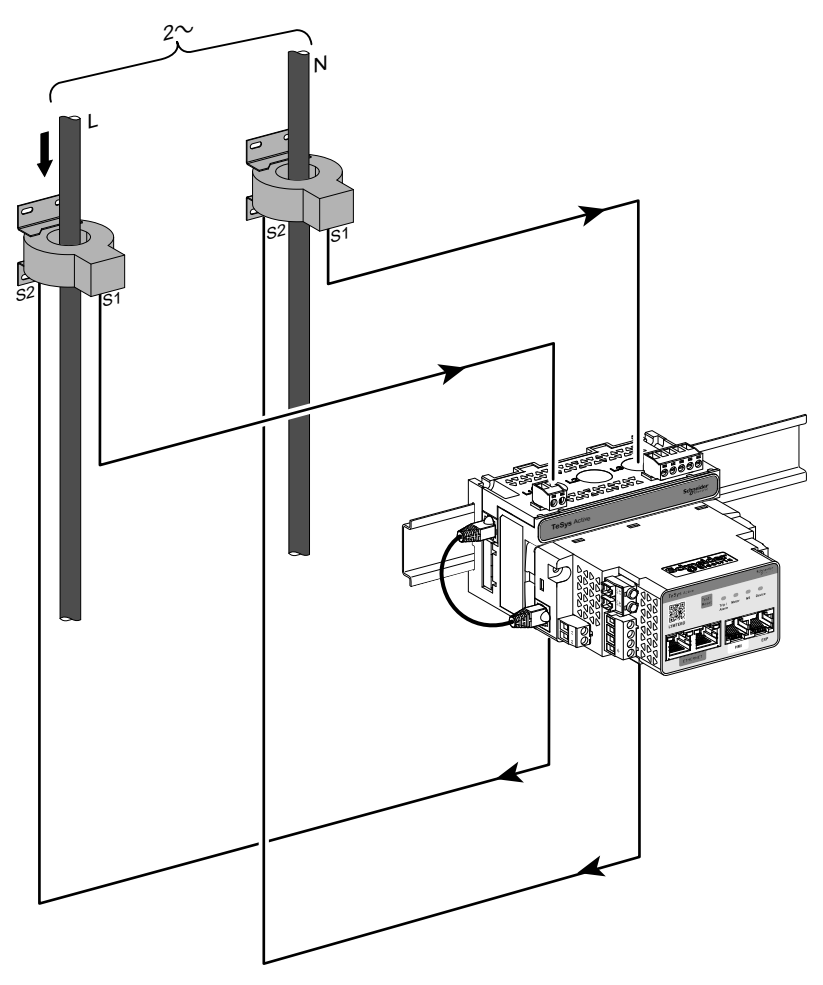

**NOTE:** Please contact your local Schneider Electric representative concerning the availability of the EtherNet/IP variant.

The following diagram shows wiring using three-phase motor external CTs:

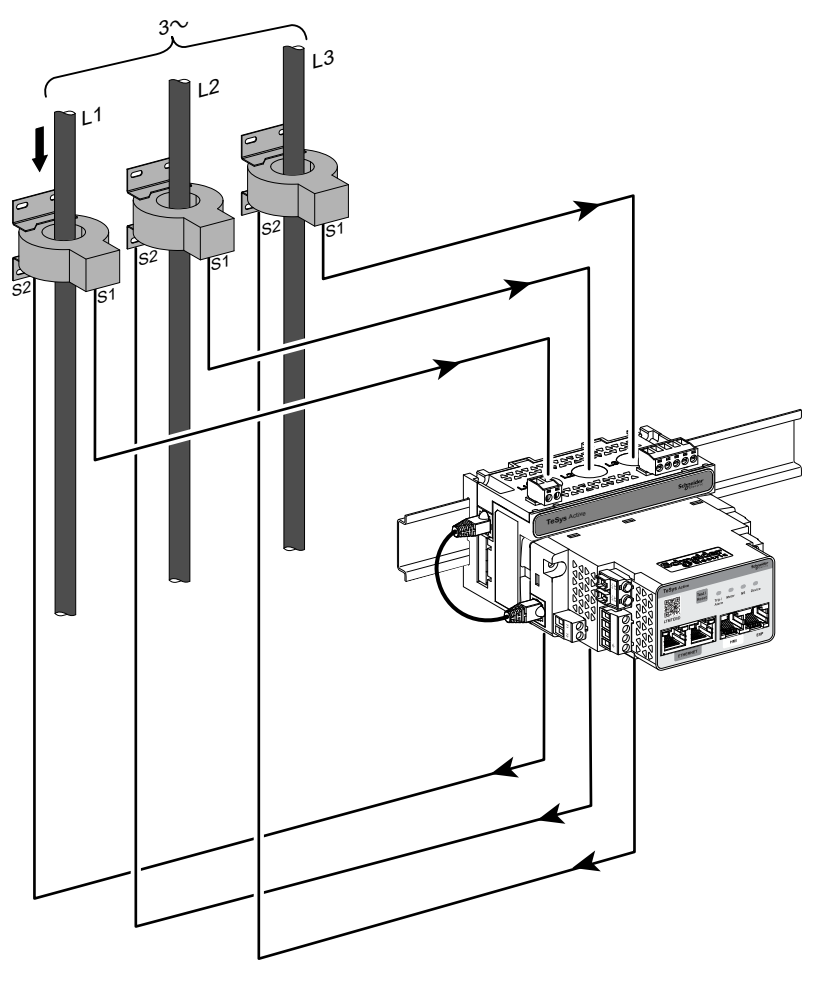

**NOTE:** Please contact your local Schneider Electric representative concerning the availability of the EtherNet/IP variant.

# **LTMTCTV Phase Voltage Input Terminals**

TheLTMTCTV sensor modules have a plug-in five-terminal connector for phase voltage inputs.

The terminal assignment is as follows:

• Single-phase voltage input terminal

| Terminal | Description           |
|----------|-----------------------|
| L1       | Phase 1 voltage input |
| Blank    | Not used              |
| L2       | Not used              |
| blank    | Not used              |
| L3       | Phase N voltage input |

• Three-phase voltage input terminal

| Terminal | Description           |
|----------|-----------------------|
| L1       | Phase 1 voltage input |
| Blank    | Not used              |
| L2       | Phase 2 voltage input |
| blank    | Not used              |
| L3       | Phase 3voltage input  |

For terminal wiring characteristics, refer to Screw Terminal Wiring Characteristics, page 55.

# **GFCT Terminals on LTMTCT/LTMTCTV Horizontal Modules**

| Connector | Terminal Description |                  |  |
|-----------|----------------------|------------------|--|
| E         | S1                   | GFCT S1 terminal |  |
|           | S2                   | GFCT S2 terminal |  |

Use shielded twisted pair cable to connect the LTMTCT••T/LTMTCTV••T horizontal sensor module to the external ground-fault current transformers.

For terminal wiring characteristics, refer to Screw Terminal Wiring Characteristics, page 55.

# **LTMT Expansion Unit Wiring**

#### What's in This Chapter

4 Digital Inputs and 2 Digital Outputs (4DI+2DO) LTMT Expansion Unit ......77

## 4 Digital Inputs and 2 Digital Outputs (4DI+2DO) LTMT Expansion Unit

The 4DI+2DO LTMT expansion unit provides:

- Four isolated digital inputs.
- Two digital outputs with NO contacts.

The digital inputs are powered by an external power supply.

The references of the 4DI+2DO LTMT expansion unit are:

- LTMTIN42FM: 4DI+2DO LTMT expansion unit with 100/240 Vac/Vdc DI rating.
- LTMTIN42BD: 4DI+2DO LTMT expansion unit with 24 Vdc DI rating.

Up to five 4DI+2DO LTMT expansion unit can be connected to one LTMT main unit.

#### **Module Description**

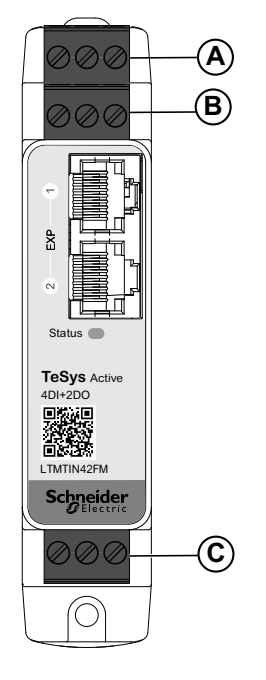

- A Digital inputs 1 and 2 connector
- B Digital inputs 3 and 4 connector
- C Digital outputs 1 and 2 connector

#### Wiring Diagram (Example)

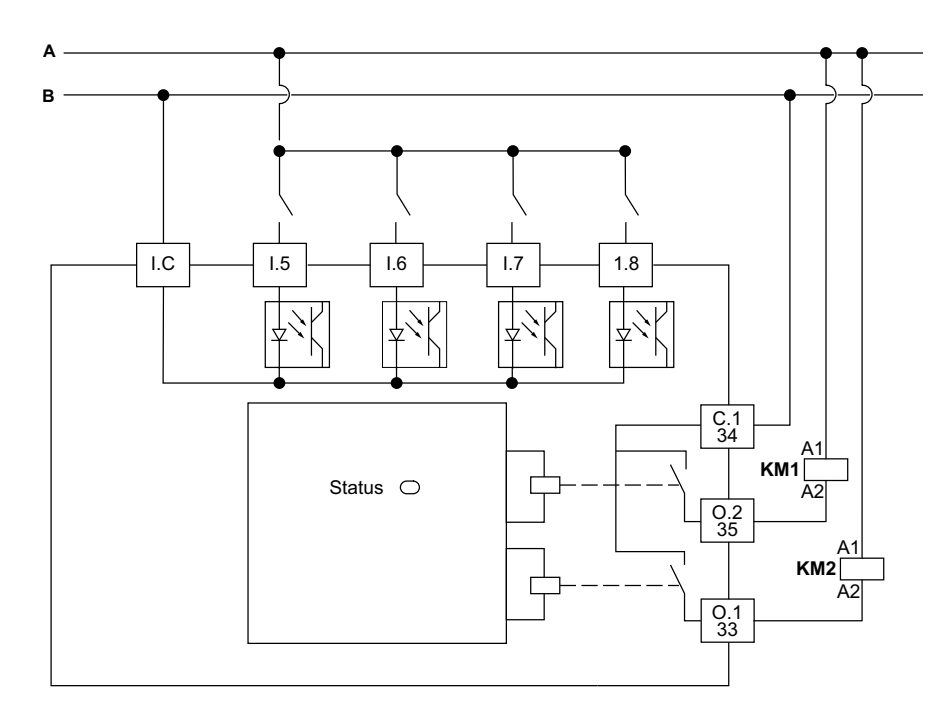

#### **Terminal Assignment**

| Connector | Terminal | Description                              |  |
|-----------|----------|------------------------------------------|--|
| А         | 1.5      | Digital input 1                          |  |
|           | I.C      | Common for digital inputs                |  |
|           | 1.6      | Digital input 2                          |  |
| В         | 1.7      | Digital input 3                          |  |
|           | _        | No connection                            |  |
|           | 1.8      | Digital input 4                          |  |
| С         | C.1      | Common for digital output                |  |
|           | 0.2      | Digital Output 2 - Normally open contact |  |
|           | 0.1      | Digital output 1 - Normally open contact |  |

For more information on digital input wiring, refer to the Digital Inputs Wiring, page 82.

For more information on digital input wiring, refer to the Digital Outputs Wiring, page 85.

#### **Terminal Wiring Characteristics**

For terminal wiring characteristics, refer to the Screw Terminal Wiring Characteristics, page 55.

# **Additional Wiring Instructions**

#### What's in This Chapter

| Power Supply Wiring    | 80 |
|------------------------|----|
| Digital Inputs Wiring. |    |
| Digital Outputs Wiring |    |

# **Power Supply Wiring**

#### **DC Power Supply**

A dedicated 24 Vdc power supply is necessary to supply:

- One or several LTMT main unit including the digital inputs of the LTMT main units.
- The digital inputs of the LTMT expansion units.

An additional specific 24 Vdc power supply is necessary to supply:

- The LTMT main unit digital outputs.
- Other devices.
- The LTMT main unit DC power supply must have the following characteristics:
- AC/DC converter.
- Galvanic isolation input AC/output DC: 4 kVac minimum at 50 Hz.
- Input voltage: 100–240 Vac (+15%/-20%).
- Output voltage: 24 Vdc (+/-10%).

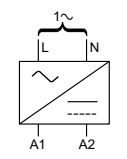

The following Schneider Electric ABL8RPS24•••• power supplies are recommended:

| Reference number | Input voltage | Output voltage/<br>current | Maximum number of LTMT main units supplied |
|------------------|---------------|----------------------------|--------------------------------------------|
| ABL8RPS24100     | 100–500 Vac   | 24 Vdc/10 A                | 8                                          |
| ABL8RPS24050     | 100–500 Vac   | 24 Vdc/5 A                 | 4                                          |
| ABL8RPS24030     | 100–500 Vac   | 24 Vdc/3 A                 | 2                                          |

#### **AC Power Supply**

A dedicated AC power supply or UPS is necessary to supply:

- One or several LTMT main unit.
- The digital inputs of the LTMT expansion unit.

An additional specific AC power supply is necessary to supply:

- The LTMT main unit digital outputs.
- Other devices.

The LTMT main unit AC power supply or UPS must have the following characteristics:

- Isolation transformer
- Output voltage: 115 or 230 Vac (+15%/-20%)
- 115 Vac output voltage is recommended.
- Power according to the number of LTMT main unit (several AC supplies are recommended).

• UPS is recommended if voltage is unstable and does not follow standard EN 50160.

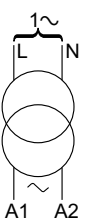

#### **Power Supply Daisy Chaining**

When the same AC power supply is used to supply several LTMT main unit, it is recommended to close the loop:

- To avoid power off.
- To minimize voltage drop due to long cables.

# **Digital Inputs Wiring**

## **Digital Inputs of the LTMT Main Unit**

The LTMT main unit has four digital inputs. For more information, refer to the LTMT main unit Wiring section

- Available via I.1 to I.4 terminals.
- Internally powered by the LTMT main unit.
- Externally powered by an external power supply. The input supply voltage is 24 Vdc.

#### **Digital Inputs of LTMT Expansion Modules**

Different LTMT expansion unit have digital inputs:

- 4DI+2DO LTMT expansion unit has four digital inputs
- The digital input supply voltage is 24 Vdc or 100–240 Vac/Vdc.

For more information, refer to the Power Supply Wiring, page 80.

#### **Connection of the Digital Inputs**

#### NOTICE

#### UNINTENDED EQUIPMENT OPERATION

- · Install interposing relay for long distance inputs.
- Segregate control cable from power cable.
- Use dry contact on LTMT main unit inputs.
- · Respect the recommendations given in this chapter.

Failure to follow these instructions can result in equipment damage.

Three types of connection are possible:

- Direct connection for all information on digital inputs coming from the fixed and withdrawable MCC.
- Connection via interposing relays for all information on digital inputs coming from outside of the fixed and withdrawable MCC and LTMT main unit mainly connected with long lines.

Using interposing relays minimizes EMC disturbance effects on the LTMT main unit and improves the reliability of the information.

Connection without interposing relays for digital input on short distance of 300 m maximum.

For TeSys Tera inputs/outputs applications, only dry contacts free of potential can be used. Otherwise, current could be supplied to sensor or device and affect the input/output state.

#### **Inductive Interference**

For parallel cable runs above 100 m (328 ft) with close proximity between control and power, an induced voltage can be generated and cause the LTMT main unit to remain blocked. It is highly recommended to separate control and power with 50 cm (1.64 ft) space or use separation plate. To limit the induced voltage in AC, it is possible to add a clamping resistor in parallel of the interposing relay.

#### **Maximum Distance Without Interposing Relay**

The maximum distance allowed without interposing relay is addressed below:

| Wire size                  | 2.5 mm <sup>2</sup> (AWG 14) |
|----------------------------|------------------------------|
| Maximum distance for wires | 300 m (984 ft)               |

However, due to variability of installations it is highly recommended to use interposing relays for control cable lengths longer than 100 m (328 ft).

#### **Recommended Interposing Relay**

Interposing relays must have the following characteristics:

- Electromechanical main unit with 2.5 kVac isolation minimum.
- Self-cleaning or low level contact (I < 5 mA).
- Installed in the fixed and withdrawable MCC as close as possible to the LTMT main unit.
- AC or DC control circuit voltage, supplied by separate power supply (not supplied by the same power supply as the LTMT main unit to respect the galvanic isolation).

In case of long distances between the process and the LTMT main unit, interposing relays with DC control circuit voltage are recommended.

The protection module is mandatory on the interposing relays to suppress the surge.

The following Schneider Electric RSB1 interposing relays are recommended:

| Reference number | Control circuit voltage    | Protection module    |
|------------------|----------------------------|----------------------|
| RSB1A120•D       | 6, 12, 24, 48, 60, 110 Vdc | Diode RZM040W        |
| RSB1A120•7       | 24, 48 Vac                 | RC circuit RZM041BN7 |
| RSB1A120•7       | 120, 220, 230, 240 Vac     | RC circuit RZM041FU7 |

#### **Use of DC Interposing Relays**

The DC interposing relays are recommended because long wires distances can be used to command the LTMT main unit.

| DC RSB1 main unit voltage                                               | 24 Vdc              | 48 Vdc              | 110 Vdc             |
|-------------------------------------------------------------------------|---------------------|---------------------|---------------------|
| Maximum distance for<br>wires in parallel without<br>metallic screening | 3,000 m (10,000 ft) | 3,000 m (10,000 ft) | 3,000 m (10,000 ft) |
| Maximum distance for<br>wires in parallel with<br>metallic screening    | 3,000 m (10,000 ft) | 3,000 m (10,000 ft) | 3,000 m (10,000 ft) |

#### **Use of AC Interposing Relays**

The use of an AC interposing relay is allowed only on short distances if an AC voltage is mandatory.

| AC RSB1 main<br>unit voltage                                               | 24 Vac              | 48 Vac             | 120 Vac        | 230/240 Vac   |
|----------------------------------------------------------------------------|---------------------|--------------------|----------------|---------------|
| Maximum<br>distance for wires<br>in parallel without<br>metallic screening | 3,000 m (10,000 ft) | 1,650 m (5,500 ft) | 170 m (550 ft) | 50 m (165 ft) |
| Maximum<br>distance for wires<br>in parallel with<br>metallic screening    | 2,620 m (8,600 ft)  | 930 m (3,000 ft)   | 96 m (315 ft)  | 30 m (100 ft) |

#### Use of AC Relays with a Rectifier

The use of AC relay with a rectifier is recommended on long distances if an AC voltage is mandatory.

Add a rectifier composed of 1 A/1,000 V diodes to command an AC relay. In this way, rectified AC current flows in the control cable when the switch in the continuous part is closed.

Main unit drop out time increases with the stray capacitance (long cable length) because the capacitance minimizes the inductive behavior of the coil. The equivalent component tends to be a resistor increasing the drop-out time. Moreover, the more the voltage is high the more the phenomenon is important.

| AC RSB1 main unit voltage                                               | 24 Vac                 | 48 Vac                 | 120 Vac                | 230/240 Vac         |
|-------------------------------------------------------------------------|------------------------|------------------------|------------------------|---------------------|
| Maximum distance for wires in<br>parallel without metallic<br>screening | 3,000 m<br>(10,000 ft) | 3,000 m<br>(10,000 ft) | 3,000 m<br>(10,000 ft) | 3,000 m (10,000 ft) |
| Maximum distance for wires in<br>parallel with metallic screening       | 3,000 m<br>(10,000 ft) | 3,000 m<br>(10,000 ft) | 3,000 m<br>(10,000 ft) | 3,000 m (10,000 ft) |

# **Digital Outputs Wiring**

# NOTICE

#### INOPERABLE EQUIPMENT

The peelable label indicates that the Normally Open (NO) contact will switch to close position when transported or subjected to heavy vibration.

Failure to follow these instructions can result in equipment damage.

#### **Digital Outputs of the LTMT Main Unit**

The three digital outputs of the LTMT main unit are relay outputs.

The three relay outputs on the LTMT main unit are:

- Two NO relay outputs, available on O.1/13, C.1/14, and O.2/23 terminals
- One NO+NC relay output, available on NO, O3/C2, and NC terminals.

#### **Digital Outputs of the LTMT Expansion Units**

Different LTMT expansion unit have digital outputs:

4DI+2DO LTMT expansion unit has two digital outputs

The digital outputs of the LTMT expansion unit are NO relay outputs.

#### **Output Interposing Relays**

When an output commands a contactor, an interposing relay may be required depending of the coil voltage and the power required by the contactor used.

The LTMT main unit digital output characteristics are:

- Rated insulation voltage: 300 V
- AC rated thermal load: 250 Vac/5 A
- DC rated thermal load: 30 Vdc/5 A
- AC 15 rating: 480 VA, 500,000 operations, le max = 2 A
- DC 13 rating: 30 W, 500,000 operations, le max = 1.25 A.

If the LTMT main unit digital output is not able to control directly the contactor, an interposing relay is required.

The protection module is mandatory on the interposing relays to suppress the surge.

# Commissioning

#### What's in This Part

| Introduction                                           | 87 |
|--------------------------------------------------------|----|
| First Power-up of the LTMT Main Unit (Control Circuit) |    |
| First Setup Parameters                                 | 90 |
| Additional Parameters                                  | 92 |
| Verifying System Wiring                                | 93 |
| Verify Configuration                                   | 96 |
| First Motor Power-up                                   | 97 |

# Introduction

# 

#### UNINTENDED EQUIPMENT OPERATION

- The application of the TeSys Tera system requires expertise in the design and programming of control systems. Only personnel with such expertise should be allowed to program, install, configure, alter, and apply this product.
- Follow all local and national safety codes and standards.

Failure to follow these instructions can result in death, serious injury, or equipment damage.

# **Overview**

Commissioning must be performed after the physical installation of the TeSys Tera system and other hardware devices.

The commissioning process includes:

- · Initialization of the installed devices
- Configuration of the TeSys Tera system and other system hardware.

Familiarity with the system hardware, installation, and application usage is essential during commissioning.

Hardware devices can include:

- Motor or Heater
- Voltage transformers
- External load current transformers
- Ground current sensors
- · Communication network.

The product specifications for these devices provide the required parameter information. An understanding of how the TeSys Tera system will be utilized to configure the protection, monitoring, and control functions for the application is necessary.

For information about configuring protection and control parameters, refer to the *TeSys Tera Motor Management System User Guide – DOCA0257EN*.

For information about the configuration of the communication network, refer to the appropriate guides:

- TeSys Tera Motor Management System Modbus RTU Communication Guide – DOCA0355EN
- TeSys Tera Motor Management System PROFIBUS DP Communication Guide – DOCA0256EN

#### Initialization

The TeSys Tera system is ready to be initialized after the hardware installation is complete.

# 

#### UNINTENDED EQUIPMENT OPERATION

Disconnect power to the motor/heater before initializing the TeSys Tera system.

Failure to follow these instructions can result in injury or equipment damage.

To initialize the TeSys Tera system:

- 1. Verify that the command to control the motor is off.
- 2. Verify that the LTMT9RJ1015 or LTMT9RJ105 RJ11 cable is connected to the LTMT main unit and LTMTCT/LTMTCTV sensor module.
- 3. Verify that the LTMT9RJ401 RJ45 cable is connected to the LTMT main unit and LTMT expansion unit.
- 4. Turn on the LTMT main unit.

# **Configuration Tools**

Identify the configuration control source and the configuration tool before configuring parameters.

The TeSys Tera system can be configured using:

- A PC running the TeSys Tera DTM embedded in a FDT container like SoMove software
- The LTMTCUF control operator unit
- A PLC or DCS via the communication network.

This chapter describes commissioning performed using:

- A PC running the TeSys Tera DTM embedded in a FDT container like SoMove software
- The LTMTCUF control operator unit.

## **Commissioning Process**

The commissioning process remains the same, regardless which configuration tool you select. This process includes the following stages:

| Stage                                                  | Description                                                                                                    |  |
|--------------------------------------------------------|----------------------------------------------------------------------------------------------------|--|
| First power-up of the LTMT main unit (control circuit) | The TeSys Tera system initializes, and is ready for parameter configuration. For more information, refer to the First Power-up of the LTMT Main Unit (Control Circuit), page 89. |  |
| Configuring required settings                          | Configure these parameters to move the TeSys Tera system out of its initialization state.                                                                                        |  |
|                                                        | The TeSys Tera system is ready for operations.                                                                                                    |  |
|                                                        | For more information, refer to the First Setup Parameters, page 90.                                                                                                    |  |
| Configuring optional settings                          | Configure these parameters to support the TeSys Tera system functions required by the application. For more information, refer to the Additional Parameters, page 92.            |  |
| Verifying hardware                                     | Check hardware wiring. For more information, refer to the Verifying System Wiring, page 93.                                                                                      |  |
| Verifying the configuration                            | Confirm accurate parameter settings. For more information, refer to the Verify Configuration, page 96.                                                                           |  |
| First motor power-up                                   | Check the phase rotation. For more information, refer to the First Motor Power-up, page 97.                                                                                      |  |

# First Power-up of the LTMT Main Unit (Control Circuit)

# **Overview**

First power-up describes the first time power is cycled to:

- A new LTMT main unit, or
- An LTMT main unit that has been previously commissioned, however whose parameter settings have been restored to the default values either as a result of:
  - Action on the LTMT main unit Reset button, to return to the default values.
  - While performing factory settings:
    - 1. Refresh the page.
    - 2. Navigate to other tabs before the DTM displays the default configuration in the **My Device** tab.
    - 3. Disconnect the DTM, add the appropriate configuration.
    - 4. Store it before reconnecting to the device.

For more information, refer to the Factory reset command in the *TeSys Tera Motor Management System DTM Library Online Help Guide – DOCA0275EN.* 

For more information, refer to the *TeSys Tera Motor Management System User Guide – DOCA0257EN*.

# **First Setup Parameters**

The TeSys Tera system required parameters can be configured by using:

 A PC running the TeSys Tera DTM embedded in a FDT container such as SoMove software: go to Parameter List > General Settings to configure the required parameters.

For more information, refer to the *TeSys Tera Motor Management System DTM Library Online Help Guide – DOCA0275EN.* 

 The LTMTCUF control operator unit: go to Menu > First Setup to configure the required parameters.

For more information, refer to the *TeSys Tera Motor Management System LTMTCUF Control Operator Unit User Guide – DOCA0233EN*:

Configure the required parameters in the following order:

- 1. Device configuration.
- 2. Starter settings.
- 3. System settings.
- 4. Communication settings.
- 5. Date time settings.
- The device configuration, starter settings, and system settings are described in the user guide. For more information, refer to the *TeSys Tera Motor Management System User Guide – DOCA0257EN*.
- The communication settings are described in user guide. For more information, refer to the TeSys Tera Motor Management System User Guide – DOCA0257EN.

# **Device Configuration**

The device configuration consists of selecting:

- Reference of the LTMTCT/LTMTCTV sensor module connected to the LTMT main unit
- Temperature type configuration of LTMT main unit

The device configuration are described in the user guide. For more information, refer to the *TeSys Tera Motor Management System User Guide – DOCA0257EN*.

After configuring the references of the modules connected to the LTMT main unit, the device LED on the LTMT main unit must be green.

If the device LED on the LTMT main unit is not green, use the TeSys Tera DTM and go to **Diagnostics > Diagnostic Data > Device Internal Status** to correct the error detected.

If the device LED on the LTMT main unit is green and no errors are detected, the other required parameters can be configured.

#### **Starter Settings**

The starter type configured by default is the Direct Online starter. If another starter type is required, then select the required starter type from the list of starter types.

To set the other starter settings, refer to the *TeSys Tera Motor Management System User Guide – DOCA0257EN*.

# **System Settings**

The system settings configure:

- System characteristics (nominal voltage, nominal frequency, and nominal power).
- Motor characteristics (full load current, phase rotation).
- External CT characteristics.

To set the system settings, refer to the *TeSys Tera Motor Management System User Guide – DOCA0257EN.* 

## **Communication Settings**

The communication settings of the device can be configured via:

- A PC running the TeSys Tera DTM embedded in a FDT container such as SoMove software.
- The LTMTCUF control operator unit.
- A PLC or DCS via the communication.

To set the communication settings, refer to the following guides:

- TeSys Tera Motor Management System Modbus RTU Communication Guide – DOCA0355EN
- TeSys Tera Motor Management System PROFIBUS DP Communication Guide – DOCA0256EN.

# **Additional Parameters**

## Introduction

In addition to the first setup parameters, configure the below parameters if required at first power-up or later:

- Protection settings.
- I/O Settings.

For more information, refer to the *TeSys Tera Motor Management System User Guide – DOCA0257EN*.

# **LTMTCUF Control Operator Unit**

In the LTMTCUF control operator unit, first setup and other parameters are located in the sub-menus of the Menu.

## **TeSys Tera DTM**

In the TeSys Tera DTM, first setup and other parameters are located in tree view items in the **My Device > Parameters List** tab.

# **Verifying System Wiring**

# Overview

After all the required and optional parameters have been configured, be sure to check your systems wiring, which can include:

- Motor or Heater power wiring
- LTMT main unit wiring
- External current transformer wiring
- Diagnostic wiring
- I/O wiring

## **Motor Power Wiring**

To verify the motor power wiring, check the following:

| Look at                                                                                                    | Action                                                                                                    |  |
|----------------------------------------------------------------------------------------------------|----------------------------------------------------------------------------------------------------|--|
| The motor nameplate                                                                                                    | Confirm that the motor generates current and voltage within the ranges of the LTMTCT/LTMTCTV sensor module.                                                                                                    |  |
| The power wiring diagram                                                                                                    | Visually confirm that the actual power wiring matches<br>the intended power wiring, as described in the power<br>wiring diagram.                                                                                                    |  |
| The list of trips and alarms with the TeSys<br>Tera DTM or with the LTMTCUF control<br>operator unit                           | Look for the following trips or alarms: <ul> <li>Current and voltage phase reversal</li> <li>Current and voltage phase imbalance</li> <li>Current and voltage phase loss</li> <li>Over/under current</li> <li>Over/under voltage</li> <li>Overpower</li> <li>Underpower</li> <li>Under power factor</li> <li>Thermal overload</li> <li>Locked rotor</li> <li>Stall rotor</li> </ul> The presence of trips or alarms can be related to wrong settings. |  |
| The list of parameters with the TeSys Tera<br>DTM or with the LTMTCUF control<br>operator unit                                 | <ul> <li>Look for unexpected values in the following parameters:</li> <li>Active power</li> <li>Reactive power</li> <li>Power factor</li> <li>The presence of unexpected values can be related to wrong settings.</li> </ul>                                                                                                    |  |
| The list of No voltage inhibit and under<br>voltage inhibit parameter in TeSys Tera<br>DTM or on LTMTCUF control operator unit | <ul> <li>Look for the unexpected values:</li> <li>L1- L2 RMS voltage</li> <li>L2-L3 RMS voltage</li> <li>L3-L1 RMS voltage</li> <li>Average voltage</li> <li>The presence of unexpected values can be related to wrong system settings.</li> </ul>                                                                                                    |  |

**NOTE:** The appropriate firmware must be available during the commissioning process.

# **Control Circuit Wiring**

To verify control circuit wiring, visually confirm that the actual control wiring matches the intended control wiring, as described in the control wiring diagram.

For more information, refer to the Logic Test Mode in the *TeSys Tera Motor Management System User Guide – DOCA0257EN*.

If the LED indication is different from expected, use the TeSys Tera DTM and go to:

- Diagnostic > Records > Device Internal
- Diagnostics> Diagnostics data > Alarm/Trip Status to consult the list of active trip and alarm events.
- Check the inhibit status:
  - If the control wiring is not working as expected
  - If the user cannot start/stop the motor.

There are multiple inhibit causes, for more information, refer to Inhibit Status section in the *TeSys Tera Motor Management System User Guide – DOCA0257EN.* 

#### **Current Transformer Wiring**

Verify the load current transformer wiring and, if the application includes external load current transformers, also verify that wiring by checking the following:

| Look at                                                                                                    | Action                                                                                                   |
|----------------------------------------------------------------------------------------------------|----------------------------------------------------------------------------------------------------|
| The external CT wiring diagram                                                                                                    | Visually confirm that the actual wiring matches the intended wiring, as described in the wiring diagram. |
| The following external CT parameter<br>settings, using either the TeSys Tera DTM<br>or the LTMTCUF control operator unit:              | Confirm that the external CT parameter settings, accurately reflect the intended external CT ratio.      |
| Phase CT primary                                                                                                    |                                                                                                    |
| Phase CT secondary                                                                                                    |                                                                                                    |
| Phase CT secondary passes                                                                                                    |                                                                                                    |
| Speed 2 CT primary                                                                                                    |                                                                                                    |
| Speed 2 CT secondary                                                                                                    |                                                                                                    |
| Speed 2 CT secondary passes                                                                                                    |                                                                                                    |
| The following system parameter setting,<br>using either the TeSys Tera DTM or the<br>LTMTCUF control operator unit: Phase<br>rotation. | Visually check that the phase wiring sequence matches the motor phase rotation parameter setting.        |

## **Diagnostic Wiring**

Verify the wiring for any temperature sensing device or external ground current sensor, if the application includes these devices, by checking the following:

| Look at                                                                       | Action                                                                                                    |  |
|-------------------------------------------------------------------------------|----------------------------------------------------------------------------------------------------|--|
| The wiring diagram                                                            | Visually confirm that the actual wiring matches the intended wiring, as described in the wiring diagram.                                          |  |
| The external ground CT specifications                                         | Confirm that the actual external ground CT ratio is equal to 1000:1.                                                                              |  |
| The specifications of the temperature sensor connected to the LTMT main unit. | Confirm that the temperature sensor actually connected to the LTMT main unit is the same sensor type as set in the temperature sensor parameters. |  |

# I/O Wiring

Verify the wiring for any I/O connections by checking the following:

| Look at                                                                                                    | Action                                                                                                    |  |
|----------------------------------------------------------------------------------------------------|----------------------------------------------------------------------------------------------------|--|
| The wiring diagram                                                                                                    | Visually confirm that the actual wiring matches the intended wiring, as described in the wiring diagram.                        |  |
| The AUX1 (Run 1), AUX2 (Run 2), and<br>Stop buttons on the LTMTCUF control<br>operator unit                                                                              | Confirm that each command performs the intended start or stop function, when control is via the terminal strip or the HMI port. |  |
| - and -                                                                                                    |                                                                                                    |  |
| The following parameter setting, using<br>either the TeSys Tera DTM or the<br>LTMTCUF control operator unit: Starter,<br>digital input, and digital output settings.     |                                                                                                    |  |
| The Reset button on the LTMTCUF control operator unit                                                                                                    | Confirm that the LTMTCUF control operator unit can<br>command a manual trip reset.                                              |  |
| - and -                                                                                                    |                                                                                                    |  |
| The following parameter setting, using<br>either the TeSys Tera DTM or the<br>LTMTCUF control operator unit: Reset<br>mode of protection setting as HMI or Reset<br>Key. |                                                                                                    |  |
| The PLC or DCS, if the LTMT main unit is<br>connected to a network                                                                                                    | Confirm that the PLC or DCS can command the intended start, stop and remote reset functions.                                    |  |
| - and -                                                                                                    |                                                                                                    |  |
| The following parameter setting, using<br>either the TeSys Tera DTM or the<br>LTMTCUF control operator unit: Starter<br>and reset mode of protection settings.           |                                                                                                    |  |

# Verify Configuration

# Overview

The final step in the commissioning process is to verify that all configurable parameters used in the application are properly configured.

When performing this task, a reference list of all the parameters to be configured and the desired settings is required. It is imperative to compare this list against the actual settings of the configured parameters.

## **Process**

Verifying parameter settings is a three-part process:

1. Transfer the configuration file from the LTMT main unit to the PC running the TeSys Tera DTM. This allows to view the LTMT main unit present parameter settings.

For information on transferring files from the LTMT main unit to the PC, refer to the *TeSys Tera Motor Management System DTM Library Online Help Guide – DOCA0275EN* for FDT Container.

- Compare the reference list of intended parameters and settings against the same settings located in the **Parameters List** tab in TeSys Tera DTM Library. SoMove software can be provided in the **Parameters List** tab, the list of modified settings. It is the quick way to see the configured settings.
- 3. Change the configuration settings as desired. Do this using:
  - Enter the TeSys Tera DTM, then download the edited file from the PC to the LTMT main unit.

For information on transferring files from the PC to the LTMT main unit, refer to the *TeSys Tera Motor Management System DTM Library Online Help Guide – DOCA0275EN* for FDT Container.

 Or LTMTCUF control operator unit: to edit parameters located in the Menu, navigate to the sub-menu settings and make the appropriate edits.

# **First Motor Power-up**

To power-up the motor, follow these steps:

- 1. Activate the test logic mode system setting.
  - **NOTE:** The device LED will flash in green.
- 2. Perform motor start, stop operations (without motor power supply that is, no voltage).
- 3. Make any required adjustments, if required.
- 4. Deactivate the test logic mode.
- 5. Power up the motor to test motor starter.
- 6. Check that the inhibit causes are switched off.
- 7. Initiate motor start from the configured control modes using different inputs.

# Maintenance

#### What's in This Part

| Detecting Problems                                               | 100 |
|------------------------------------------------------------------|-----|
| Troubleshooting                                                  | 102 |
| Preventive Maintenance                                           | 103 |
| Replacing LTMT Main Unit, LTMTCT/LTMTCTV Sensor Module, and LTMT |     |
| Expansion Unit                                                   | 107 |
| Communication Alarms and Trips                                   | 109 |

#### **Overview**

This chapter describes the maintenance and self-diagnostic features of the TeSys Tera system.

## **A**WARNING

#### UNINTENDED EQUIPMENT OPERATION

•

- The application of the TeSys Tera system requires expertise in the design and programming of control systems. Only personnel with such expertise should be allowed to program, install, alter, and apply this product.
- Follow all local, national safety codes, and standards.

Failure to follow these instructions can result in death, serious injury, or equipment damage.

# **Detecting Problems**

# Overview

The LTMT main unit and LTMT expansion unit perform self-diagnostic checks at power-up and during operation.

Problems with either the LTMT main unit or LTMT expansion unit can be detected using:

- Device and Alarm LEDs on the LTMT main unit
- Status LED on the LTMT expansion unit
- LTMT main unit

# **LTMT Main Unit Status LEDs**

| LED name     | Status         | Possible cause                                                                                            | Action                                                                                                    |  |
|--------------|----------------|----------------------------------------------------------------------------------------------------|----------------------------------------------------------------------------------------------------|--|
| Device       | OFF            | LTMT main unit is inoperative.                                                                            | 1. Check the power supply and wiring.                                                                                                    |  |
|              |                |                                                                                                    | 2. Replace the LTMT main unit.                                                                                                    |  |
|              | Green ON       | LTMT main unit is healthy.                                                                                | -                                                                                                    |  |
|              | Green blinking | LTMT main unit in Logic test mode.                                                                        | Check if the logic test mode is enabled and Logic test DI input is ON.                                                                                       |  |
|              | Red ON         | LTMT main unit configuration error detected.                                                              | Check the status of device internal in DTM.<br>To troubleshoot respective error detection, refer to the<br>Troubleshooting, page 102.                        |  |
|              | Red blinking   | LTMT main unit and LTMT Sensor Module<br>communication error detected or<br>configuration error detected. | Check the connection between the LTMT main unit and<br>LTMT Sensor Module<br>Check the connection between LTMT main unit and LTMT<br>expansion unit.         |  |
|              |                | communication error detected.                                                                             | To troubleshoot respective error detection, refer to the Troubleshooting, page 102 section.                                                                  |  |
| Motor Status | OFF            | Motor is stopped and inhibitted from start.                                                               | Check the inhitibit status in DTM.<br>For more information, refer to the TeSys Tera Motor<br>Management System DTM Library Online Help Guide –<br>DOCA0275EN |  |
|              | Green ON       | Motor is ready to start.                                                                                  | -                                                                                                    |  |
|              | Green blinking | Motor is running.                                                                                         | -                                                                                                    |  |
| Communica-   | OFF            | Communication is not established.                                                                         | 1. Check the configured communication parameters.                                                                                                    |  |
| lion         |                |                                                                                                    | 2. Check the communication wiring.                                                                                                    |  |
|              |                |                                                                                                    | 3. Check that the PLC or DCS is ON.                                                                                                    |  |
|              | Green ON       | Communication healthy                                                                                     | -                                                                                                    |  |
|              | Red blinking   | Communication loss                                                                                        | 1. Check the configured communication parameters.                                                                                                    |  |
|              |                |                                                                                                    | 2. Check the communication wiring.                                                                                                    |  |
|              |                |                                                                                                    | 3. Check that the PLC or DCS is ON.                                                                                                    |  |
| Trip/Alarm   | OFF            | No trip or alarm condition.                                                                               | -                                                                                                    |  |
|              | Blue blinking  | Alarm is active.                                                                                          | Check alarm status in DTM. For more information, refer to<br>the TeSys Tera Motor Management System DTM Library<br>Online Help Guide – DOCA0275EN            |  |
|              | Blue ON        | Protection parameter above or below the trip threshold (Pickup state).                                    | Check the event records.                                                                                                    |  |
|              | Red blinking   | Motor is tripped and trip condition exists/<br>active.                                                    | Check the trip status or trip records in DTM and remove the trip condition which is active.                                                                  |  |

| LED name | Status | Possible cause                  | Action          |
|----------|--------|---------------------------------|-----------------|
|          | Red ON | Motor is tripped and not reset. | Reset the trip. |

# LTMT Expansion Unit Status LED

| LED status                         | Possible cause                   | Action                                                                            |  |
|------------------------------------|----------------------------------|-----------------------------------------------------------------------------------|--|
| OFF                                | LTMT expansion unit is           | 1. Check the cable and connection between LTMT main unit and LTMT expansion unit. |  |
|                                    | inoperative.                     | 2. Change theLTMT expansion unit or contact Schneider Electric's front office.    |  |
| Red blinking LTMT main unit is not |                                  | 1. Check the device configuration.                                                |  |
|                                    | communicating.                   | 2. Check the detectedLTMT expansion unit on <b>DTM&gt; My device</b> tab.         |  |
|                                    |                                  | 3. Change the LTMT expansion unit.                                                |  |
| Red ON LTMT expansion unit         |                                  | 1. Check the device configuration.                                                |  |
| cor                                | configuration detected<br>error. | 2. Check the detected LTMT expansion unit on <b>DTM &gt; My device</b> tab.       |  |
|                                    |                                  | 3. Change the LTMT expansion unit.                                                |  |
| Green ON LTMT expansion unit is    |                                  | 1. Check the device configuration.                                                |  |
|                                    | with LTMT main unit.             | 2. Check the detected LTMT expansion unit on <b>DTM &gt; My device</b> tab.       |  |
|                                    |                                  | 3. Change the LTMT expansion unit.                                                |  |

# **TeSys Tera DTM**

TeSys Tera DTM displays a visual array of active trips and alarms, including LTMT main unit self-diagnostic trips and alarms, when these trips occur.

For information about this display of active trips and alarms, refer to the *TeSys Tera Motor Management System DTM Library Online Help Guide – DOCA0275EN.* 

# Troubleshooting

# **Self-Diagnostic Tests**

The LTMT main unit carries out a series of self tests at power-up and during operation. These tests, malfunctions, errors detected, and the steps to take in response to a malfunction are described below:

| Туре                                     | Malfunctions                                        | Action                                                                                                    |
|------------------------------------------|-----------------------------------------------------|----------------------------------------------------------------------------------------------------|
|                                          | Sensor module communication<br>error detected       | 1. Check the RJ11<br>LTMT9RJ105 is added and<br>connected properly between<br>LTMT main unit and Sensor<br>module.                         |
|                                          |                                                     | 2. Check detected LTMT<br>Sensor Module on DTM <b>my</b><br>device TAB.                                                                    |
|                                          |                                                     | 3. Replace RJ11 LTMT9RJ105 and check.                                                                                                    |
|                                          |                                                     | 4. Check whether any loose connection of the LTMT9RJ105/LTMT9RJ1015 cable.                                                                 |
|                                          |                                                     | 5. Replace sensor module and check.                                                                                                    |
|                                          |                                                     | 6. Replace LTMT main unit.                                                                                                    |
| Major Device Internal Error<br>Detection | LTMT expansion unit<br>communication error detected | 1. Check device configuration<br>setting for LTMT expansion<br>unit. Check detected LTMT<br>expansion unit on DTM <b>my</b><br>device tab. |
|                                          |                                                     | 2. Check the RJ45<br>LTMT9RJ401 is connected<br>properly between LTMT main<br>unit and LTMT expansion unit                                 |
|                                          |                                                     | 3. Replace RJ45 LTMT9RJ401 and check.                                                                                                    |
|                                          |                                                     | 4. ReplaceLTMT expansion<br>unit and check.                                                                                                |
|                                          |                                                     | 5. Replace LTMT main unit.                                                                                                    |
|                                          | Configuration error detected                        | 1. Check device configuration<br>setting for LTMT expansion<br>unit.                                                                       |
|                                          |                                                     | <ol> <li>Check detectedLTMT<br/>expansion unit on DTM my<br/>device tab.</li> </ol>                                                        |
|                                          |                                                     | 3. Make correct configuration and check.                                                                                                   |
|                                          | Internal temperature is high                        | Replace LTMT main unit.                                                                                                    |
| Minor Device Internal Error<br>Detection | -                                                   | Contact Schneider Electric's support team.                                                                                                 |

# **Preventive Maintenance**

# Overview

The following protective measures should be performed between major system checks, to help maintain the system and protect it against irrecoverable hardware or software with detected failures:

- · Continuously review operating statistics
- Save LTMT main unit parameter configuration settings to a backup file.
- Maintain the LTMT main unit operating environment. For more information, refer to the *TeSys Tera Motor Management System* Catalog.
- Periodically perform a LTMT main unit self test.
- · Check the LTMT main unit internal clock to ensure accuracy.

#### **Statistics**

The LTMT main unit collects the following types of information:

- Real-time voltage, current, power, temperature, and I/O data.
- Count of the number of trips, by trip type, that occurred since last power-up.
- Time-stamped history of the state of the LTMT main unit (displaying measures of voltage, current, power, and temperature) at the moment that each of the previous 20 trips occurred.

Use either the DTM or the LTMTCUF control operator unit to access and review these statistics. Analyze this information to determine whether the actual record of operations indicates a problem.

## **Configuration Settings**

In the event of irrecoverable LTMT main unit error detection, you can quickly restore configuration settings if you have saved these settings to a file. When the LTMT main unit is first configured, and every subsequent time any configuration settings are changed, use the TeSys Tera DTM to save the parameter settings to a file.

To save a configuration file:

Select File > Save As....

To restore the saved configuration file:

- 1. Open the saved file: Select File > Open (then navigate to the file).
- 2. Download the configuration to the new LTMT main unit.
- 3. Select Communication > Store to Device.

## Environment

Like any other electronic device, the TeSys Tera system is affected by its physical environment. Provides an environment by taking common-sense preventive measures, including:

- Scheduling periodic examinations of battery packs, fuses, power strips, batteries, surge suppressors, and power supplies.
- Keeping the TeSys Tera system, the panel, and all devices clean. An unobstructed flow of air will prevent dust build-up, which can lead to a shortcircuit condition.
- Remaining alert to the possibility of other equipment producing electromagnetic radiation. Be sure no other devices cause electromagnetic interference with the TeSys Tera system.

# Self Test Without Trip

Press **Reset** button for 3 to 15 seconds to perform a self test without trip. When the button is released, the LTMT main unit LEDs will turn **ON** in pattern1 for 1 second. After 1 second, the LTMT main unit LEDs will turn **ON** in pattern2 for 1 second. After 2 seconds from the beginning of the test, LTMT main unit comes out of the test mode.

| LEDs          | Pattern 1 LED status | Pattern 2 LED status |
|---------------|----------------------|----------------------|
| Device        |                      |                      |
| Communication |                      |                      |
| Motor Status  |                      | 0                    |
| Trip/Alarm    |                      |                      |

The graphical representation of self test mode without trip is as follows:

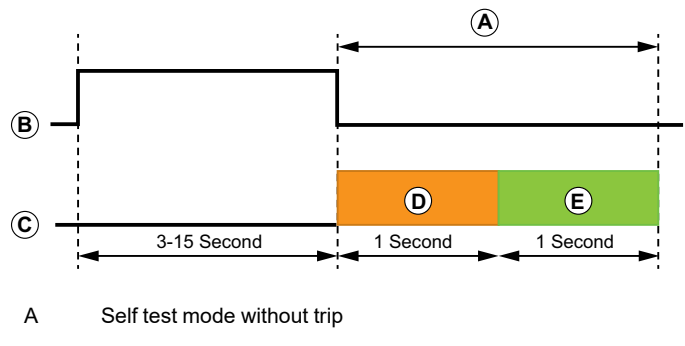

- B Reset button
- C LEDs and LCD
- D Pattern1
- E Pattern2

# Self Test With Trip (If Motor is Stopped)

When a self test with trip command is received from LTMTCUF control operator unit or communication network or a digital input of the LTMT main unit:

- The LTMT main unit LEDs will turn ON in pattern1 for 1 s. After 1 s, the LTMT main unit LEDs will turn ON in pattern 2 for 1 s.
- The state of the trip digital output changes for 2 s.
- After 2 s from the beginning of the test, the LTMT main unit comes out of the test mode, and the state of the trip digital output will change.

| LEDs          | Pattern 1 LED status | Pattern 2 LED status |
|---------------|----------------------|----------------------|
| Device        |                      |                      |
| Motor Status  |                      |                      |
| Communication |                      | $\bigcirc$           |
| Trip/Alarm    |                      |                      |

The graphical representation of self test mode with trip is as follows:

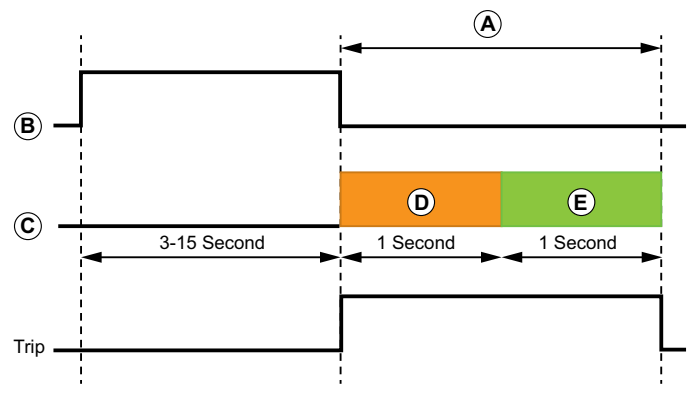

- A Self test mode with trip
- B Reset button
- C LEDs and LCD
- D Pattern1
- E Pattern2

#### **Internal Clock**

For accurate record of trips, the LTMT main unit internal clock must be synchronized regularly. The LTMT main unit time stamps all events, using the value stored in the Date And Time Setting parameter.

The date and time can be set in the LTMT main unit by using:

- TeSys Tera DTM
- LTMTCUF control operator unit
- Communication network

Internal clock accuracy is +/-1 s per hour. If power is continuously applied for one year, the internal clock accuracy is +/-30 m per year.

If power is turned Off for 12 hours or less, the LTMT main unit retains its internal clock settings, with accuracy of +/- 2 m.

If power is turned Off for more than 12 hours, the LTMT main unit resets its internal clock to the default time.

# Replacing LTMT Main Unit, LTMTCT/LTMTCTV Sensor Module, and LTMT Expansion Unit

#### **Overview**

Questions to consider in advance of replacing either an LTMT main unit, LTMTCT/ LTMTCTV sensor module or an LTMT expansion unit are:

- Is the replacement device the same model as the original?
- Have the configuration settings of the LTMT main unit been saved, and are they available to be transferred to its replacement?
- Do we have to check the firmware of modules too?

Make sure that the three-phase power supply is turned off before replacing either the LTMT main unit, LTMTCT/LTMTCTV sensor module or the LTMT expansion unit.

# **Replacing the LTMT Main Unit**

The time to plan for the replacement of an LTMT main unit is:

- When the LTMT main unit settings are initially configured, and
- Any time that one or more of its settings are subsequently re-configured

Because setting values may not be accessible when the LTMT main unit is replaced. For example, in case of device hardware detected failure, you should create a record of setting values whenever they are made.

Using the TeSys Tera DTM Library, all of the LTMT main unit configured settings, except for date and time, can be saved to a file. Once saved, you can use the TeSys Tera DTM Library to transfer these settings either to the original LTMT main unit or to its replacement.

**NOTE:** Only configured settings are saved. Historical statistical data is not saved, and therefore cannot be applied to a replacement LTMT main unit.

For more information on FDR, refer to *TeSys Tera Motor Management System* LTMTCUF Control Operator Unit User Guide – DOCA0233EN.

For information on how to use the TeSys Tera DTM Library to create, save and transfer configuration setting files, refer to the *TeSys Tera Motor Management System DTM Library Online Help Guide – DOCA0275EN.* 

## **Replacing the LTMTCT/LTMTCTV Sensor Module**

The primary consideration in replacing an LTMTCT/LTMTCTV sensor module, is to replace it with the same model as the original.

# **Replacing the LTMT Expansion Unit**

The primary consideration in replacing an LTMT expansion unit, is to replace it with the same model, 24 Vdc or 100-240 Vac, as the original.

# **Retiring Devices**

Both the LTMT main unit and the LTMT expansion unit contain electronic boards that require particular treatment at the end of their useful life. When retiring a device, be sure to observe all applicable laws, regulations, and practices.
# **Communication Alarms and Trips**

## Introduction

Communication alarms and trips are managed in a standard way, like any other types of alarms and trips.

The presence of a trip is signaled by various indicators:

- State of the communication LED on LTMT main unit
- Alarm
- · Message(s) displayed on LTMTCUF control operator unit

### **Network Communication Loss**

A communication loss is managed like any other trip. For more information, refer to *TeSys Tera Motor Management System User Guide – DOCA0257EN*.

### **HMI** Communication Loss

HMI Communication loss Function:

- Detects the loss of communication between the LTMT main unit and the HMI connected via the HMI port, once communication has been established.
- Generates an alarm or a trip action according to the function setting.

#### **Parameter Setting**

| Parameter       | Range                                                                            | Default Value  |
|-----------------|----------------------------------------------------------------------------------|----------------|
| Function        | <ul> <li>Disable</li> <li>Alarm</li> <li>Trip</li> <li>Alarm and Trip</li> </ul> | Disable        |
| Time delay      | 0.1 – 6000.0 s in ste of 0.1s                                                    | 1 s            |
| Reset mode      | <ul> <li>Auto</li> <li>Reset Key</li> <li>DI</li> <li>Communication</li> </ul>   | Reset Key + DI |
| Auto Rest delay | 0.0 – 6000.0 s in step of 0.1 s                                                  | 0.0 s          |

Schneider Electric 35 rue Joseph Monier 92500 Rueil Malmaison France

+ 33 (0) 1 41 29 70 00

www.se.com

As standards, specifications, and design change from time to time, please ask for confirmation of the information given in this publication.

© 2025 Schneider Electric. All rights reserved.

DOCA0356EN-00